# Ausbildungsunterlage für die durchgängige Automatisierungslösung Totally Integrated Automation (T I A)

#### MODUL D5

#### **PROFIBUS DP mit**

#### Master CPU 315-2DP und Slave ET 200S/CPU

Diese Unterlage wurde von der Siemens AG, für das Projekt Siemens Automation Cooperates with Education (SCE) zu Ausbildungszwecken erstellt.

Die Siemens AG übernimmt bezüglich des Inhalts keine Gewähr.

Weitergabe sowie Vervielfältigung dieser Unterlage, Verwertung und Mitteilung ihres Inhalts ist innerhalb öffentlicher Aus- und Weiterbildungsstätten gestattet. Ausnahmen bedürfen der schriftlichen Genehmigung durch die Siemens AG (Herr Michael Knust michael.knust@siemens.com).

Zuwiderhandlungen verpflichten zu Schadensersatz. Alle Rechte auch der Übersetzung sind vorbehalten, insbesondere für den Fall der Patentierung oder GM-Eintragung.

Wir danken der Fa. Michael Dziallas Engineering und den Lehrkräften von beruflichen Schulen sowie weiteren Personen für die Unterstützung bei der Erstellung der Unterlage

#### SEITE:

| 1. | Vorwort                                                             | 4 |
|----|---------------------------------------------------------------------|---|
| 2. | Hinweise zum Einsatz der CPU 315-2DP                                | 6 |
| 3. | Hinweise zum Einsatz der ET 200S/CPU                                | 6 |
| 4. | Inbetriebnahme des Profibus (Master CPU 315-2DP / Slave ET200S/CPU) | 7 |

Die folgenden Symbole führen durch dieses Modul:

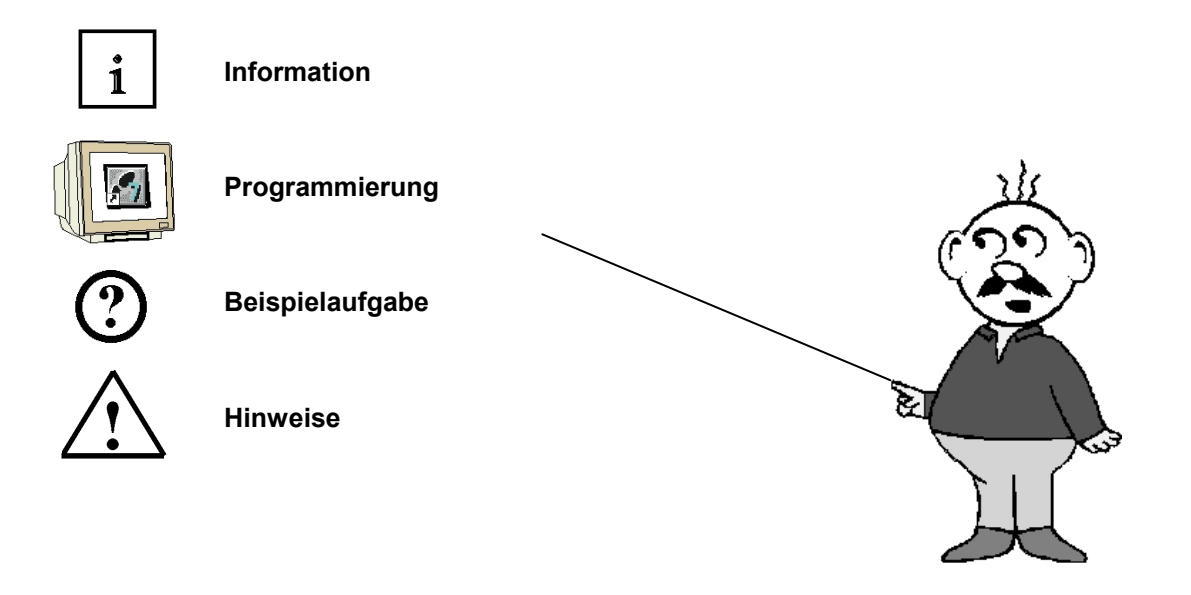

#### 1. VORWORT

Das Modul D5 ist inhaltlich der Lehreinheit ,Industrielle Feldbussysteme' zugeordnet.

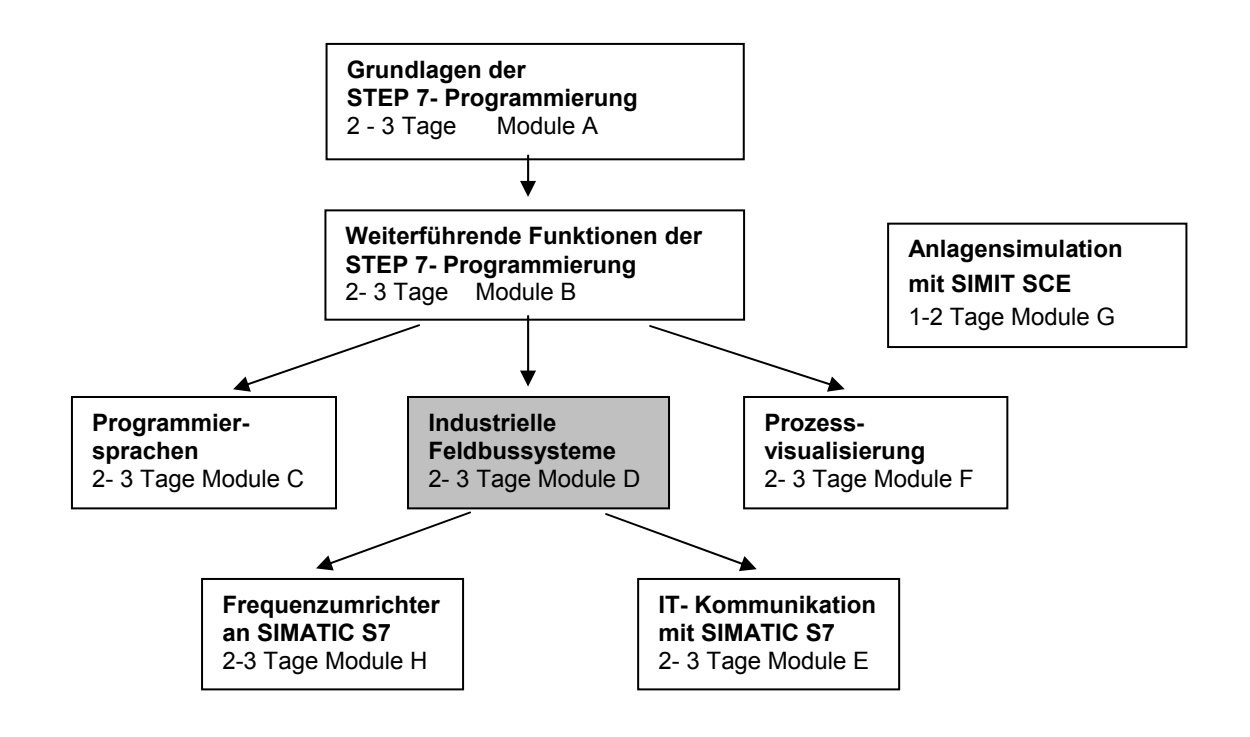

#### Lernziel:

Der Leser soll in diesem Modul lernen wie der PROFIBUS DP mit der CPU 315-2DP als Master und der ET 200S mit integrierter CPU als Slave in Betrieb genommen wird. Das Modul zeigt die prinzipielle Vorgehensweise anhand eines kurzen Beispiels.

#### Voraussetzungen:

Für die erfolgreiche Bearbeitung dieses Moduls wird folgendes Wissen vorausgesetzt:

- Kenntnisse in der Handhabung von Windows
- Grundlagen der SPS- Programmierung mit STEP 7 (z.B. Modul A3 ,Startup' SPS- Programmierung mit STEP 7)
- Grundlagen zum PROFIBUS DP (z.B. Anhang IV Grundlagen zu Feldbussystemen mit SIMATIC S7-300)

#### Benötigte Hardware und Software

- 1 PC, Betriebssystem Windows XP Professional mit SP2 oder SP3 / Vista 32 Bit Ultimate und Business / Server 2003 SP2 mit 600MHz ( nur XP) / 1 GHz und 512MB ( nur XP) / 1 GB RAM, freier Plattenspeicher ca. 650 - 900 MB, MS-Internet-Explorer 6.0 und Netzwerkkarte
- 2 Software STEP7 V 5.4
- 3 MPI- Schnittstelle für den PC (z.B. PC Adapter USB)
- 4 SPS SIMATIC S7-300 mit der CPU 315-2DP und mindestens einer digitalen Ein- und Ausgabebaugruppe.

Beispielkonfiguration:

- Netzteil: PS 307 2A
- CPU: CPU 315-2DP
- Digitale Eingänge: DI 16x DC24V
- Digitale Ausgänge: DO 16x DC24V / 0,5 A
- 5 Dezentrale Peripherie ET 200S mit integrierter CPU und mindestens einer digitalen Ein- und Ausgabebaugruppe.
  - Beispielkonfiguration:
  - PROFIBUS- Anschluss mit integrierter CPU: IM 151/CPU
  - Netzteil: PM-E DC24V
  - Digitale Eingänge: 4 DI DC24V
  - Digitale Ausgänge: 4 DO DC24V / 0,5 A
- 6 PROFIBUS- Leitung mit 2 PROFIBUS- Steckern

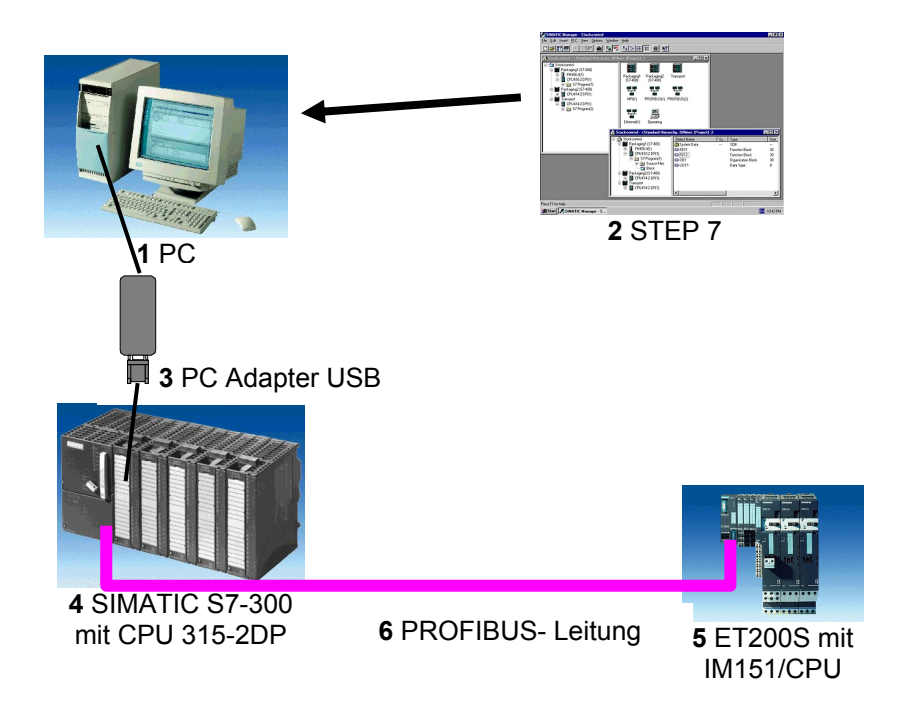

#### 2. HINWEISE ZUM EINSATZ DER CPU 315-2DP

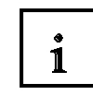

Die CPU 315-2DP ist eine CPU die mit einer integrierten PROFIBUS DP- Schnittstelle ausgeliefert wird.

Für die CPU 315-2DP stehen folgende PROFIBUS- Protokollprofile zur Verfügung:

 DP- Schnittstelle als Master oder Slave gemäß EN 50170. PROFIBUS-DP (Dezentrale Peripherie) ist das Protokollprofil f
ür den Anschluss von dezentraler Peripherie/Feldger
äten mit sehr schnellen Reaktionszeiten.

Eine weitere Besonderheit ist, dass bei dieser CPU die Adressen der Ein- und Ausgangsbaugruppen parametriert werden können.

Die Leistungsfähigkeit ist mit den folgenden Daten angegeben:

- 64Kbyte Arbeitsspeicher 96Kbyte Ladespeicher.
- 8192 Byte DE/DA davon 1024 Byte zentral
- 512 Byte AE/AA davon 256/128 Byte zentral
- 0,3 ms / 1K Befehle
- 64 Zähler
- 128 Zeiten
- 2048 Merkerbit

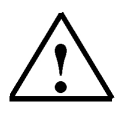

3

Hinweis: Hier wird die CPU 315-2DP am PROFIBUS als Master eingesetzt.

#### HINWEISE ZUM EINSATZ DER ET 200S/CPU

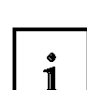

Die ET 200S/CPU ist ein dezentrales Peripheriesystem mit modularem Aufbau und integrierter CPU. Die ET200S/CPU fungiert am PROFIBUS DP als Slave.

Die PROFIBUS- Adresse wird an einem DIL- Schalterblock binärkodiert eingestellt. Eine veränderte Einstellung der PROFIBUS- Adresse wird erst bei Spannungswiederkehr übernommen. Folglich muss die ET 200S aus- und dann wieder eingeschaltet werden.

Die Leistungsfähigkeit ist mit den folgenden Daten angegeben:

- 8K Anweisung. 24Kbyte Arbeitsspeicher 40Kbyte Ladespeicher
- 128 Byte DE/DA
- 128 Byte AE/AA
- 0,3 ms / 1K Befehle
- 64 Zähler
- 128 Zeiten
- 2048 Merkerbit

#### 4. INBETRIEBNAHME DES PROFIBUS (MASTER CPU315-2DP / SLAVE ET200S/CPU)

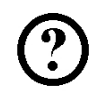

Im folgenden wird die Inbetriebnahme eines Monomastersystems mit der CPU315-2DP als Master und einer ET200S/CPU als Slave beschrieben.

Zum Testen der Konfiguration wird ein Programm geschrieben in dem bei gleichzeitigem Betätigen des Schalters S0 an der CPU 315-2DP und des Schalters S1 an der ET 200S/CPU eine Anzeigelampe P1 angesteuert wird.

#### Zuordnungsliste CPU 315-2DP:

| E0.0  | S0      | Schalter S0                |
|-------|---------|----------------------------|
| A10.0 | Komm_A1 | Ausgangskommunikation Bit1 |

#### Zuordnungsliste ET 200S/CPU:

| E10.0 | Komm_E1 | Eingangskommunikation Bit1 |
|-------|---------|----------------------------|
| E1.0  | S1      | Schalter S1                |
| A2.0  | P1      | Anzeigelampe               |

1. Das zentrale Werkzeug in STEP 7 ist der **,SIMATIC Manager**', der hier mit einem Doppelklick aufgerufen wird. (→ SIMATIC Manager)

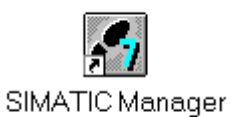

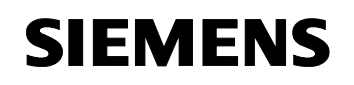

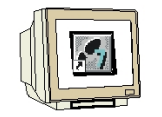

 STEP 7- Programme werden in Projekten verwaltet . Ein solches Projekt wird nun angelegt ( → Datei → Neu)

| Ctrl+N |               |
|--------|---------------|
|        |               |
| Ctrl+O |               |
|        |               |
| •      |               |
|        |               |
|        |               |
|        |               |
|        |               |
|        |               |
|        |               |
|        |               |
|        |               |
|        |               |
|        |               |
|        |               |
|        |               |
|        |               |
|        |               |
| Alt+F4 |               |
|        | Ctrl+N Ctrl+O |

3. Dem Projekt wird nun der **,Name' ,ET200S'** gegeben ( $\rightarrow$  ET200S  $\rightarrow$  OK)

| Neu                                                                                                    | ×                                                                                                    |  |  |  |
|----------------------------------------------------------------------------------------------------|----------------------------------------------------------------------------------------------------|--|--|--|
| Anwenderprojekte Biblioth                                                                                    | ieken                                                                                                    |  |  |  |
| Name                                                                                                    | Ablagepfad 🔺                                                                                                    |  |  |  |
| 440090NEU<br>ANKA_Beam1<br>ASI_CP342_2<br>Bochum<br>et200stest<br>Ethernet_test<br>Hardware<br>Hi_Graph<br>◀ | C:\SIEMENS\STEP7\S7proj\440090NE<br>C:\SIEMENS\STEP7\S7proj\ANKA_BEA<br>C:\SIEMENS\STEP7\S7proj\ASi_op34<br>C:\SIEMENS\STEP7\S7proj\B0CHUM<br>C:\SIEMENS\STEP7\S7proj\Ethernet<br>C:\SIEMENS\STEP7\S7proj\Ethernet<br>C:\SIEMENS\STEP7\S7proj\Hardware<br>C:\SIEMENS\STEP7\S7proj\Hi_Graph |  |  |  |
| <u>N</u> ame:                                                                                                | <u>Т</u> ур:                                                                                                    |  |  |  |
| et200s                                                                                                    | Projekt                                                                                                    |  |  |  |
| Ablageort (Pfad) :                                                                                           |                                                                                                    |  |  |  |
| C:\SIEMENS\STEP7\S7pro                                                                                       | Durchsuchen                                                                                                    |  |  |  |
| OK                                                                                                    | Abbrechen Hilfe                                                                                                    |  |  |  |

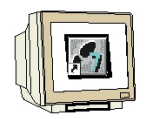

Markieren Sie Ihr Projekt und fügen Sie ein ,**PROFIBUS- Subnetz'** ein (→ ET200S → Einfügen → Subnetz → PROFIBUS).

| SI            | ATIC Man           | ager - et2                                                                                         | 00s                                                               |                                                                                                    |                      |                 |               |              |      | _ 🗆 × |
|---------------|--------------------|----------------------------------------------------------------------------------------------------|-------------------------------------------------------------------|----------------------------------------------------------------------------------------------------|----------------------|-----------------|---------------|--------------|------|-------|
| <u>D</u> atei | <u>B</u> earbeiten | <u>E</u> infügen                                                                                   | Zielsystem                                                        | Ansicht                                                                                                    | E <u>x</u> tras      | <u>F</u> enster | <u>H</u> ilfe |              |      |       |
|               | - 🔡 🛒              | St <u>a</u> tion<br>Sub <u>n</u> e                                                                 | n<br>etz                                                          | ▶ <mark>, ©</mark><br>▶ 1 №                                                                                                    | <b>⊵. </b> ⊪-<br>1PI | 8585 (##        | ∎L            | < Kein Filte | st > |       |
| el            | 200s C:\<br>et200s | Stable<br>Progra<br><u>\$</u> 7-So<br>\$7- <u>B</u> a<br><u>M</u> 7-So<br>Symbo<br>Egtern<br>WinCC | ftware<br>ustein<br>oftware<br>oltabelle<br>re Quelle<br>C-Objekt | <pre>     1 **     2 F     3 In     4 F     *     *     *     *     *     *     *     *     *     *     *     *     *     *     *     *     *     *     *     *     *     *     *     *     *     *     *     *     *     *     *     *     *     *     *     *     *     *     *     *     *     *     *     *     *     *     *     *     *     *     *     *     *     *     *     *     *     *     *     *     *     *     *     *     *     *     *     *     *     *     *     *     *     *     *     *     *     *     *     *     *     *     *     *     *     *     *     *     *     *     *     *     *     *     *     *     *     *     *     *     *     *     *     *     *     *     *     *     *     *     *     *     *     *     *     *     *     *     *     *     *     *     *     *     *     *     *     *     *     *     *     *     *     *     *     *     *     *     *     *     *     *     *     *     *     *     *     *     *     *     *     *     *     *     *     *     *     *     *     *     *     *     *     *     *     *     *     *     *     *     *     *     *     *     *     *     *     *     *     *     *     *     *     *     *     *     *     *     *     *     *     *     *     *     *     *     *     *     *     *     *     *     *     *     *     *     *     *     *     *     *     *     *     *     *     *     *     *     *     *     *     *     *     *     *     *     *     *     *     *     *     *     *     *     *     *     *     *     *     *     *     *     *     *     *     *     *     *     *     *     *     *     *     *     *     *     *     *     *     *     *     *     *     *     *     *     *     *     *     *     *     *     *     *     *     *     *     *     *     *     *     *     *     *     *     *     *     *     *     *     *     *     *     *     *     *     *     *     *     *     *     *     *     *     *     *     *     *     *     *     *     *     *     *     *     *     *     *     *     *     *     *     *     *     *     *     *     *     *     *     *     *     *     *</pre> | ROFIBUS              | 3<br>themet     |               |              |      |       |
|               |                    |                                                                                                    |                                                                   |                                                                                                    |                      |                 |               |              |      |       |
| Fügt PF       | ROFIBUS and        | der Cursorp                                                                                        | osition ein.                                                      |                                                                                                    |                      |                 |               |              |      |       |

 Dann wird eine ,SIMATIC 300-Station' eingefügt. (→ Einfügen → Station → SIMATIC 300-Station)

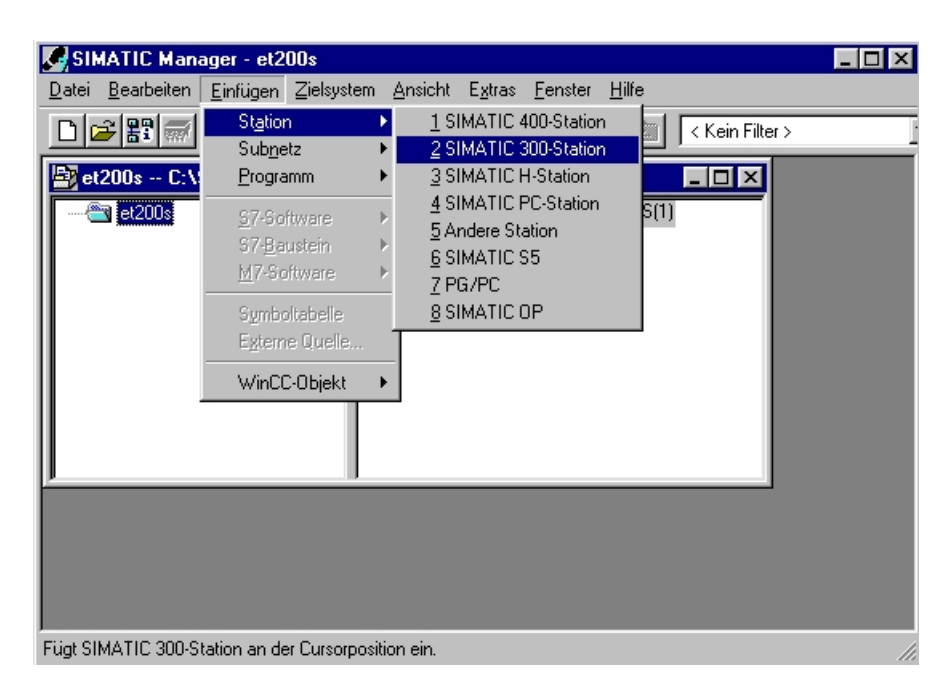

6.

Den Namen der Station in ,ET200S' ändern. (→ ET200S)

| SIMATIC Manager - et200s                                                                                           |   |
|----------------------------------------------------------------------------------------------------|---|
| <u>D</u> atei <u>B</u> earbeiten Einfügen Zielsystem <u>A</u> nsicht E <u>x</u> tras <u>F</u> enster <u>H</u> ilfe |   |
| _ <b>□ 😂 📰 🚿 🖄 🖻 🗈 🏜 🖳 💁 🖓 🔛 👘 👘 🔛 🔍 &lt; Kein Filter &gt;</b>                                                     | l |
| et200s C:\SIEMENS\STEP7\S7proj\et200s                                                                              |   |
| et200s ET200s                                                                                                    |   |
| Drücken Sie F1. um Hilfe zu erhalten                                                                               |   |

7. Konfigurationswerkzeug für die **,Hardware'** mit einem Doppelklick öffnen. (→ Hardware)

| SIMATIC Manager - et200s                                                                          |                                   |
|---------------------------------------------------------------------------------------------------|-----------------------------------|
| <u>D</u> atei <u>B</u> earbeiten <u>E</u> infügen <u>Z</u> ielsystem <u>A</u> nsicht E <u>x</u> t | ras <u>F</u> enster <u>H</u> ilfe |
|                                                                                                   | Kein Filter >                     |
| 🔄 et200s C:\SIEMENS\STEP7\S7proj\et200s                                                           |                                   |
| ET200s                                                                                            |                                   |
|                                                                                                   |                                   |
| Drücken Sie F1, um Hilfe zu erhalten.                                                             |                                   |

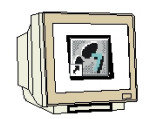

8. Hardwarekatalog durch einen Klick auf das Symbol , <sup>I</sup> öffnen. (→ <sup>I</sup>) Dort werden Ihnen, unterteilt in die Verzeichnisse:
PROFIBUS-DP, SIMATIC 300, SIMATIC 400 und SIMATIC PC Based Control, alle Baugruppenträger, Baugruppen und Schnittstellenmodule für die Projektierung Ihres Hardwareaufbaus zur Verfügung gestellt.

,**IM151/CPU'** mit einem Doppelklick einfügen (  $\rightarrow$  PROFIBUS-DP  $\rightarrow$  ET 200S  $\rightarrow$  IM151/CPU ).

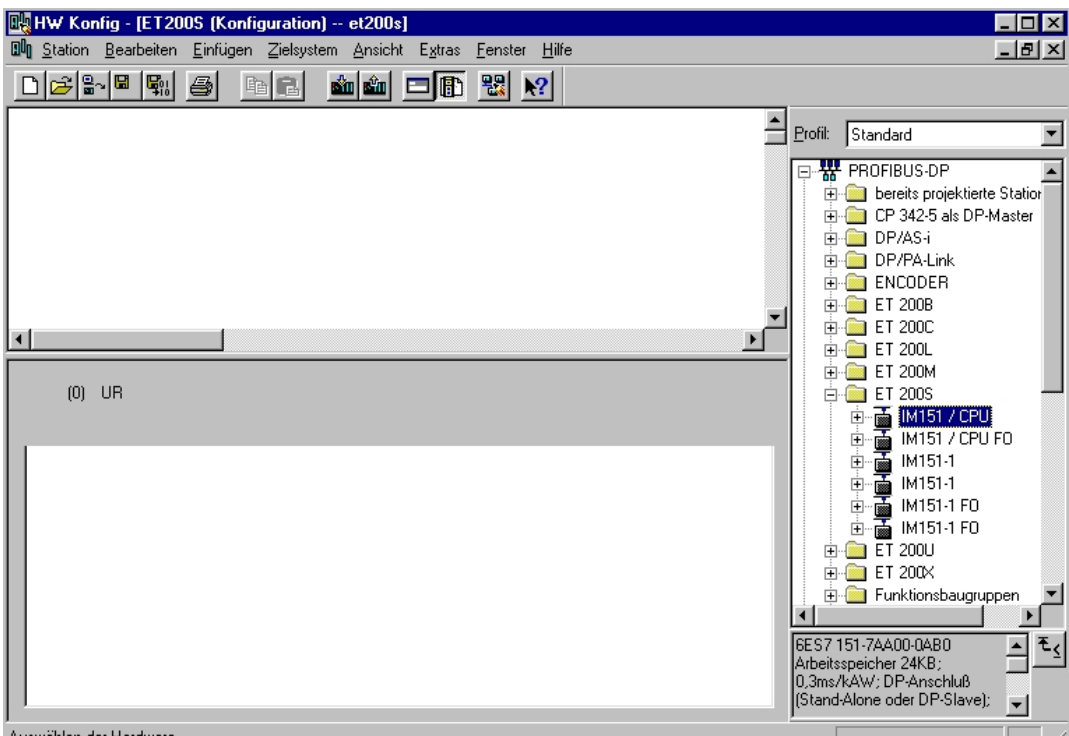

Auswählen der Hardware

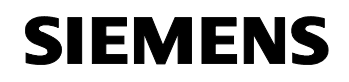

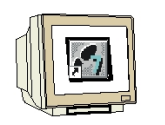

9. Beim Eintragen des Slaves erscheint folgendes Fenster, in dem Sie dem Slave eine PROFIBUS- Adresse zuordnen können. Diese muss mit der an der ET200S eingestellten Adresse identisch sein. ( $\rightarrow$  3  $\rightarrow$  OK)

| Eigenschaften - PROFIBUS Schnittstelle DP-Slave (R0/S2.1) | ×             |
|-----------------------------------------------------------|---------------|
| Allgemein Parameter                                       |               |
| Adresse: 3                                                |               |
| Übertragungsgeschwindigkeit: 1.5 Mbit/s                   |               |
| <u>S</u> ubnetz:                                          |               |
| nicht vernetzt                                            | <u>N</u> eu   |
|                                                           | Eigenschaften |
|                                                           | Löschen       |
|                                                           |               |
|                                                           |               |
|                                                           |               |
|                                                           |               |
| OK Abb                                                    | rechen Hilfe  |

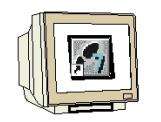

 Aus dem Hardwarekatalog können nun alle Baugruppen ausgewählt und in der Konfigurationstabelle eingefügt werden, die auch in Ihrer realen ET200S gesteckt sind. Dazu müssen Sie auf die Bezeichnung der jeweiligen Baugruppe klicken, die Maustaste gedrückt halten und per Drag & Drop in eine Zeile der Konfigurationstabelle ziehen. Wir beginnen mit dem Powermodul ,**PM-E DC24V**' das auf Steckplatz 4 gezogen wird. (→ PROFIBUS-DP → ET 200S → IM151/CPU → PM-E DC24V)

| 🖳 HW Konfig - [ET200S (Konfiguration)                                                             | et200s]                                        |                   |              |                                                                                                    |
|---------------------------------------------------------------------------------------------------|------------------------------------------------|-------------------|--------------|----------------------------------------------------------------------------------------------------|
| 🗐 Station Bearbeiten Einfügen Zielsystem                                                          | n <u>A</u> nsicht E <u>x</u> tras <u>F</u> ens | ter <u>H</u> ilfe |              | _ 8 ×                                                                                                    |
|                                                                                                   | 1 🛍 🗖 🖪 🔡                                      | ▶?                |              |                                                                                                    |
| (0) III51 / CPU     (0) III51 / CPU     (0) III51 / CPU     (0) III151 / CPU     (0) III151 / CPU |                                                |                   |              | Profil: Standard      Profil: Standard      DP/PA-Link      DF/PA-Link      DF ET 200B      ET 200B      ET 200L      ET 200L      ET 200L      ET 200L      ET 200L      DI      ET 200S      DI      DI      DI      DO      DI      DO      DI      DO      DI      DO      DI      DO      DI      DO      DI      DO      DI      DO      DI      DO      DI      DO      DI      DO      DI      DO      DI      DO      DI      DO      DI      DO      DI      DO      DI      DO      DI      DO      DI      DD      DO      DI      DO      DI      DO      DI      DO      DI      DO      DI      DO      DI      DO      DI      DO      DI      DO      DI      DO      DO      DI      DO      DO      D |
| Steckplatz Baugruppe                                                                              | Restelloummer                                  | MPI E.A           | Adr Komme    |                                                                                                    |
| X2 DP-S/444                                                                                       | Desteiniumner                                  | 1534*             | A'Adi Komine |                                                                                                    |
| 3                                                                                                 |                                                |                   |              |                                                                                                    |
| 4 PM-E DC24V                                                                                      | 6ES7 138-4CA00-0AA0                            | 1533×             |              |                                                                                                    |
| 5                                                                                                 |                                                |                   |              | PM-E DC24V/ AC1                                                                                                    |
| 6                                                                                                 |                                                |                   |              | . 🔄 🚠 IM151 / CPU FO 📃 📃                                                                                                    |
| 1 <del>7</del>                                                                                    |                                                |                   |              |                                                                                                    |
|                                                                                                   |                                                |                   |              | - 6ES7 138-4CA00-0AA0 ₹_                                                                                                    |
| 10                                                                                                |                                                |                   |              | . Powermodul PM-E tur                                                                                                    |
| 11                                                                                                |                                                |                   |              | Diagnose                                                                                                    |
| ı<br>Einfügen möglich                                                                             |                                                |                   |              | Änd //                                                                                                    |

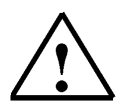

**Hinweis:** Falls Ihre Hardware von der hier gezeigten abweicht, so müssen Sie einfach die entsprechenden Baugruppen aus dem Katalog auswählen und hier einfügen.

Die Bestellnummern der einzelnen Baugruppen, die auch auf den Komponenten stehen, werden in der Fußzeile des Katalogs angezeigt.

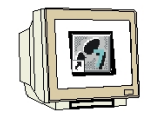

 Im nächsten Schritt ziehen wir das digitale Eingangsmodul ,4 DI DC24V' auf den fünften Steckplatz . Dabei können Bestellnummer und Version auf der Baugruppe abgelesen werden. ( → PROFIBUS-DP → ET 200S → IM151/CPU → 4 DI DC24V)

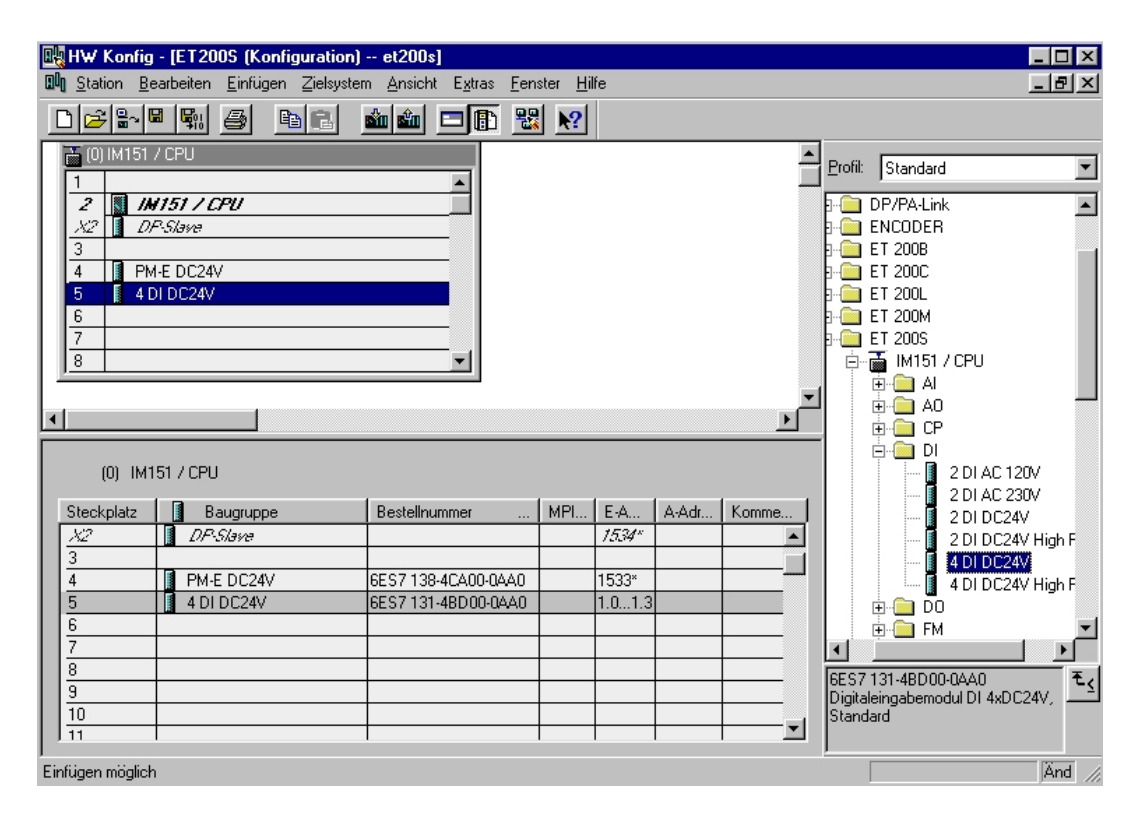

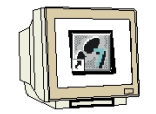

12. Dann ziehen wir das digitale Ausgangsmodul **,4 DO DC24V/0,5A'** auf den sechsten Steckplatz . Dabei können Bestellnummer und Version auf der Baugruppe abgelesen werden. Die

Konfigurationstabelle wird nun durch einen Klick auf , gespeichert und übersetzt. Dann wird die Hardwarekonfiguration mit einem Klick auf , geschlossen. ( $\rightarrow$  PROFIBUS-DP  $\rightarrow$  ET 200S  $\rightarrow$  IM151/CPU  $\rightarrow$  4 DO DC24V/0,5A  $\rightarrow$   $\bigcirc$   $\rightarrow$   $\bigcirc$   $\rightarrow$   $\bigcirc$ 

| DELING K. C.          | IET2000 (K - C                     | -1 -1200-1                      |                    |        |          |                         |
|-----------------------|------------------------------------|---------------------------------|--------------------|--------|----------|-------------------------|
| HW Konfig             | - [ET2005 (Konfiguration           | nj etzuusj                      |                    |        |          |                         |
| uni <u>Station</u> Be | earbeiten <u>E</u> infugen ∠ielsys | tem <u>Ansicht Extras F</u> en: | ster <u>H</u> ilfe |        |          |                         |
|                       |                                    | 💼 🛍 🗖 🚯 😤                       | ▶?                 |        |          |                         |
| 📸 (0) IM151           | / CPU                              |                                 |                    |        | <u>^</u> | Profil: Standard        |
| 1                     |                                    | <u> </u>                        |                    |        | _        |                         |
|                       | (151 / LPU<br>R Claure             |                                 |                    |        |          |                         |
| 3                     |                                    |                                 |                    |        |          |                         |
| 4 1 PM                | 1-E DC24V                          |                                 |                    |        |          | P                       |
| 5 40                  | DI DC24V                           |                                 |                    |        |          | n-                      |
| 6 40                  | 00 DC24V/0.5A                      |                                 |                    |        |          | 🚊 🚡 IM151 / CPU         |
| 7                     |                                    |                                 |                    |        |          | 📕 🕀 💼 Al                |
| 8                     |                                    | •                               |                    |        |          | 🔁 💼 AO                  |
|                       |                                    |                                 |                    |        | -        |                         |
|                       |                                    |                                 |                    |        |          | ין <u>דיי</u> ם ח       |
|                       |                                    |                                 |                    |        |          |                         |
| (D) 1M1               | 51 / CPU                           |                                 |                    |        |          | 2 D0 AC 120/230         |
| (0) 1141              |                                    |                                 |                    |        |          | 2 D0 DC24V/0.5A         |
| Steckplatz            | Baugruppe                          | Bestellnummer                   | MPI E-A            | A-Adr  | Komme    | 2 D0 DC24V/2A           |
| X2                    | DP-Slave                           |                                 | 1534               | *      | <b></b>  | 2 D0 DC24V/2A H         |
| 3                     | _                                  |                                 |                    |        |          | 2 DO Rel. 24230         |
| 4                     | PM-E DC24V                         | 6ES7 138-4CA00-0AA0             | 1533×              | -      |          |                         |
| 5                     | 4 DI DC24V                         | 6ES7131-4BD00-0AA0              | 1.01               | .3     |          | 4 D0 DC24V/2A           |
| <u>6</u>              | 4 DO DC24V/0.5A                    | 6ES7132-4BD00-0AA0              |                    | 2.02.3 |          | 🔄 🕀 🧰 FM                |
| $\prod \frac{7}{2}$   |                                    |                                 |                    | _      |          |                         |
|                       |                                    |                                 |                    |        |          | 6ES7132-4BD00-0AA0 E    |
| <u>10</u>             |                                    |                                 |                    | _      |          | Digitalausgabemodul DO  |
| 11                    |                                    |                                 |                    |        | <b></b>  | HAD C24770.04, Stanuaru |
|                       |                                    |                                 |                    |        |          |                         |
| Einfügen möglich      | 1                                  |                                 |                    |        |          | Änd //.                 |

13. Im ,**SIMATIC Manager**' wird für die CPU 315-2DP eine weitere ,**SIMATIC 300-Station**' eingefügt. (→ SIMATIC Manager → Einfügen → Station → SIMATIC 300-Station)

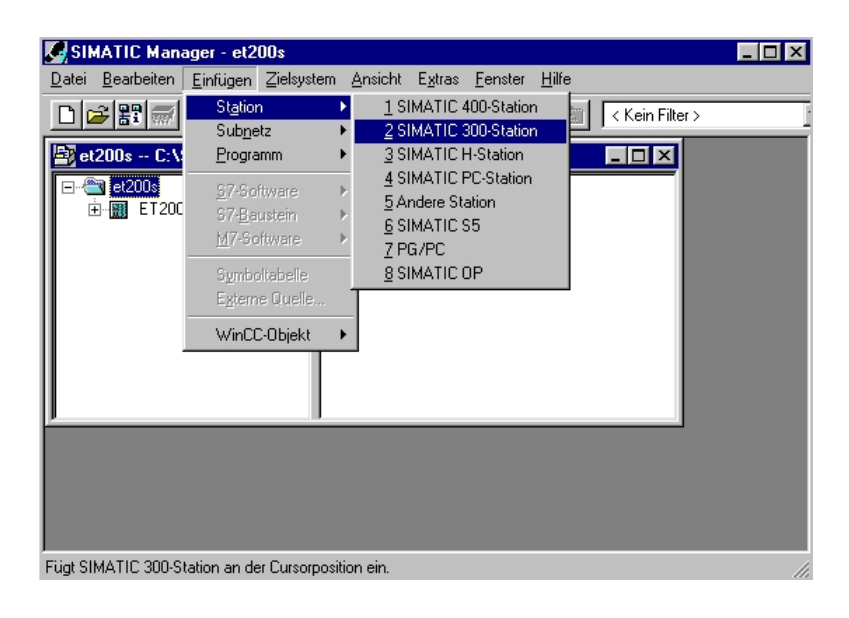

14. Den Namen der Station in **,CPU315\_2DP**' ändern. ( $\rightarrow$  CPU315\_2DP)

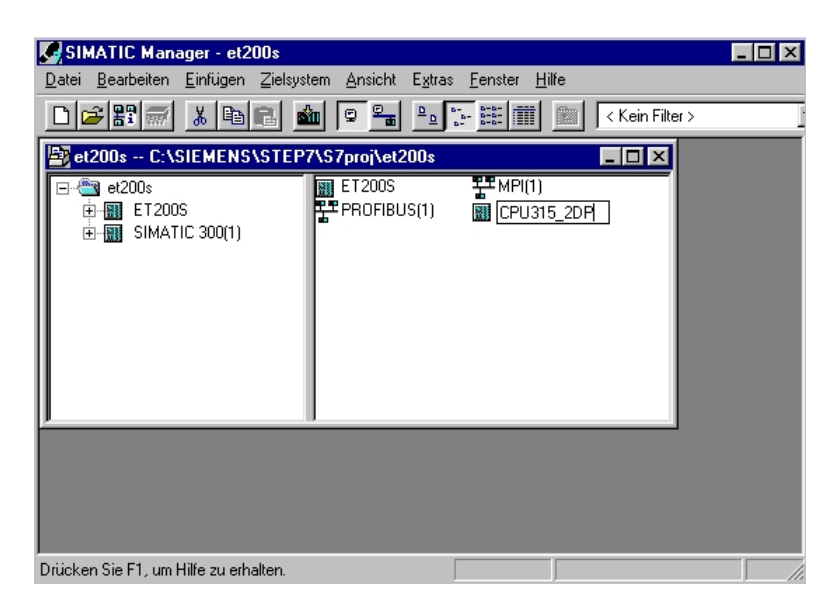

15. Konfigurationswerkzeug für die **,Hardware'** mit einem Doppelklick öffnen. (→ Hardware)

| SIMATIC Manager - et200s                                          | _ 🗆 × |
|-------------------------------------------------------------------|-------|
| Datei Bearbeiten Einfügen Zielsystem Ansicht Extras Fenster Hilfe |       |
| _ 🔁 📰 🐖 🕺 📴 📲 💁 📴 📰 🗰 主 < Kein Filter >                           | 1     |
| 🔄 et200s C:\SIEMENS\STEP7\S7proj\et200s                           |       |
| E ET200s<br>CPU315_2DP<br>⊕   ET200S                              |       |
|                                                                   |       |
|                                                                   |       |
| Drücken Sie F1, um Hilfe zu erhalten.                             |       |

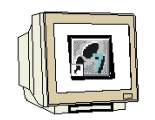

16. Hardwarekatalog durch einen Klick auf das Symbol , <sup>I</sup>, öffnen. (→ <sup>I</sup>)
Dort werden Ihnen, unterteilt in die Verzeichnisse:
PROFIBUS-DP, SIMATIC 300, SIMATIC 400 und SIMATIC PC Based Control, alle Baugruppenträger, Baugruppen und Schnittstellenmodule für die Projektierung Ihres Hardwareaufbaus zur Verfügung gestellt.

**,Profilschiene'** mit einem Doppelklick einfügen (  $\rightarrow$  SIMATIC 300  $\rightarrow$  RACK-300  $\rightarrow$  Profilschiene ).

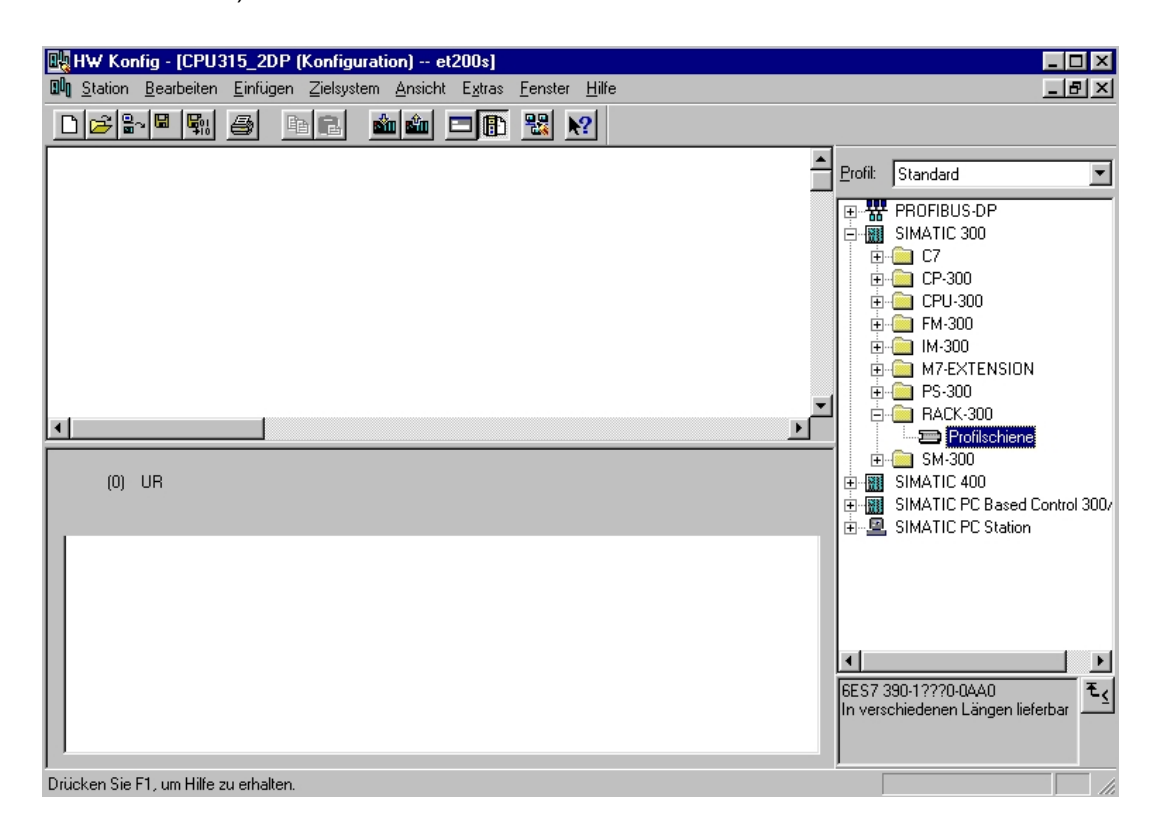

Danach wird automatisch eine Konfigurationstabelle für den Aufbau des Racks 0 eingeblendet.

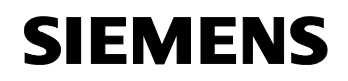

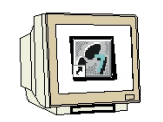

17. Aus dem Hardwarekatalog können nun alle Baugruppen ausgewählt und in der Konfigurationstabelle eingefügt werden, die auch in Ihrem realen Rack gesteckt sind. Dazu müssen Sie auf die Bezeichnung der jeweiligen Baugruppe klicken, die Maustaste gedrückt halten und per Drag & Drop in eine Zeile der Konfigurationstabelle ziehen. Wir beginnen mit dem Netzteil ,**PS 307 2A'**. (→ SIMATIC 300 → PS-300 → PS 307 2A)

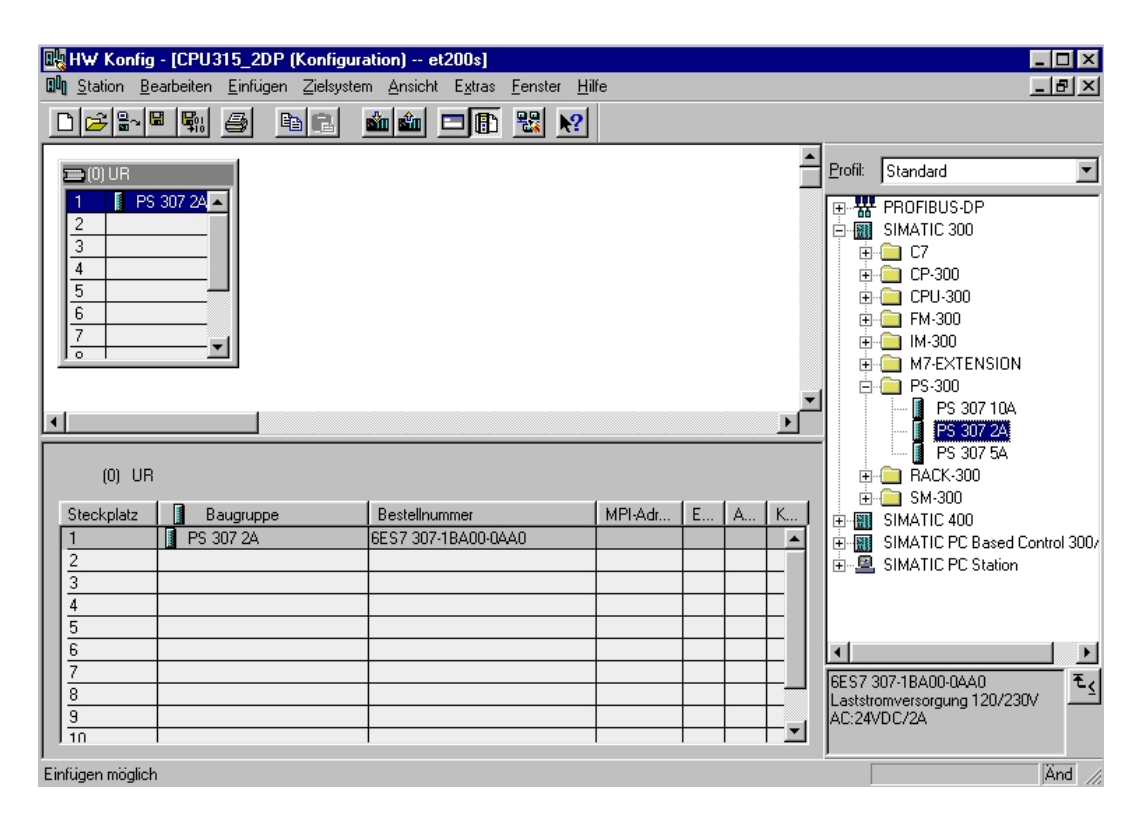

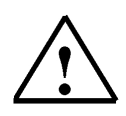

**Hinweis:** Falls Ihre Hardware von der hier gezeigten abweicht, so müssen Sie einfach die entsprechenden Baugruppen aus dem Katalog auswählen und in Ihr Rack einfügen. Die Bestellnummern der einzelnen Baugruppen, die auch auf den Komponenten stehen, werden in der Fußzeile des Katalogs angezeigt.

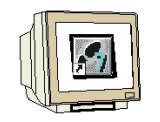

 Im nächsten Schritt ziehen wir die CPU 315-2DP auf den zweiten Steckplatz . Dabei können Bestellnummer und Version der CPU auf der Front der CPU abgelesen werden. (→ SIMATIC 300 → CPU-300 → CPU 315-2DP → 6ES7 315-2AF03-0AB0 → V1.1 )

| 🖳 HW Konfig - [CPU315_2DP (Konfigur                     | ation) et200s]                                             |               |              |                               |
|---------------------------------------------------------|------------------------------------------------------------|---------------|--------------|-------------------------------|
| 💵 <u>Station B</u> earbeiten <u>E</u> infügen Zielsyste | m <u>A</u> nsicht E <u>x</u> tras <u>F</u> enster <u>F</u> | <u>l</u> ilfe |              | _ 8 ×                         |
|                                                         | 🛍 🛍 🗖 🖪 🔡 🕅                                                |               |              |                               |
| 🚍 (0) UR                                                |                                                            |               |              | Profil: Standard              |
| 1 PS 307 24 A<br>2 3<br>4 5<br>5 6<br>7 7<br>0 UP       |                                                            |               | <u> </u>     |                               |
| Steckplatz                                              | Pastelloummer                                              |               | TA TR        | 6ES7 315-2AF02-0A             |
| 1 PS 307 2A                                             | 6ES7 307-1BA00-0AA0                                        | Mir Hadi E.   | . <u>A</u> N | J ⊡-⊡ 6ES7 315-2AFU3-UAI      |
| 2                                                       |                                                            |               |              |                               |
| 3                                                       |                                                            |               | +            | <b>V</b> 1.2                  |
| 5                                                       |                                                            |               | +-+-         | 6ES7 315-24F82-04             |
| 6                                                       |                                                            |               |              |                               |
| 7                                                       |                                                            |               | +            | 6ES7 315-2AF03-0AB0 ▲ ₹<      |
| 9                                                       |                                                            |               | $\pm \pm$    | 0,3ms/kAW; MPI+               |
| 10                                                      |                                                            |               | <u> </u>     | DP-Anschluß (DP-Master oder 🗨 |
| Drücken Sie F1, um Hilfe zu erhalten.                   |                                                            |               |              | Änd                           |

 Beim Eintragen der CPU erscheint folgendes Fenster, in dem Sie der CPU 315-2DP eine PROFIBUS- Adresse zuordnen und das bereits erstellte PROFIBUS- Netz auswählen müssen. Wenn Sie die Parameter des PROFIBUS- Netzes verändern wollen, so müssen dieses markieren und dann auf **,Eigenschaften'** klicken. (→ Eigenschaften)

| Eigenschaften - PROFIBUS Schnittstelle DP-Master (R0/S2.1) |                | ×       |
|------------------------------------------------------------|----------------|---------|
| Allgemein Parameter                                        |                |         |
| Adresse:                                                   |                |         |
| Höchste Adresse: 126                                       |                |         |
| Übertragungsgeschwindigkeit: 1.5 Mbit/s                    |                |         |
| <u>S</u> ubnetz:                                           |                |         |
| nicht vernetzt<br>PROFIEIUS(1) 1.5 Mbit/s                  | N              | eu      |
|                                                            | <u>E</u> igens | chaften |
|                                                            | 18             | schen   |
| 1                                                          | <u></u>        | schen   |
|                                                            |                |         |
|                                                            |                |         |
|                                                            |                |         |
|                                                            |                |         |
| OK Ał                                                      | brechen        | Hilfe   |

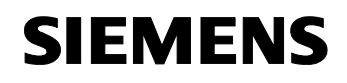

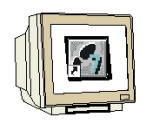

Nun können Sie die ,Höchste PROFIBUS- Adresse' (hier → 126), die
 ,Übertragungsgeschwindigkeit' (hier → 1,5 Mbit/s) und das ,Profil' (hier → DP) wählen. (→
 OK → OK )

| Eigenschaften - PROFIBUS              |                                                                                  |         |                | ×      |
|---------------------------------------|----------------------------------------------------------------------------------|---------|----------------|--------|
| Allgemein Netzeinstellungen           |                                                                                  |         |                |        |
| Höchste<br>PROFIBUS-Adresse:          | 126                                                                              | F Andem | <u>O</u> ption | nen    |
| Ü <u>b</u> ertragungsgeschwindigkeit: | 45.45 (31.25) kbit/s<br>93.75 kbit/s<br>187.5 kbit/s<br>500 kbit/s<br>1.5 Mbit/s |         |                |        |
| <u>P</u> rofil:                       | J3 Mbii//s<br>DP<br>Standard<br>Universell (DP/FMS)<br>Benutzerdefiniert         |         | Buspar         | ameter |
| OK                                    |                                                                                  | [       | Abbrechen      | Hilfe  |

21. Im nächsten Schritt ziehen wir das Eingangsmodul für 16 Eingänge auf den vierten Steckplatz . Dabei kann die Bestellnummer des Moduls auf der Front abgelesen werden. ( $\rightarrow$  SIMATIC 300  $\rightarrow$  DI-300  $\rightarrow$  SM 321 DI16xDC24V).

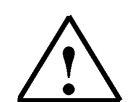

**Hinweis:** Steckplatz Nr. 3 ist für Anschaltungsbaugruppen reserviert und bleibt daher leer. Die Bestellnummer der Baugruppe, wird in der Fußzeile des Katalogs angezeigt.

| W HW Konfig               | ICPU315 2DP (Konfig       | uration) et200s1                   |          |                  |   |          |                |                                        |
|---------------------------|---------------------------|------------------------------------|----------|------------------|---|----------|----------------|----------------------------------------|
| D Station Bea             | arbeiten Einfügen Zielsvs | tem Ansicht Extras Fenster         | Hilfe    |                  |   |          |                | - 린 지                                  |
|                           | ind at a fai              |                                    |          |                  |   |          |                | ب_ بعبد                                |
|                           |                           |                                    | <u> </u> |                  |   |          |                |                                        |
|                           |                           |                                    |          |                  |   | -        | Profit Stand   | tard 💌                                 |
|                           | 207.24                    | DDDEIDLIG(1): DD Missterausters (1 | 1        |                  |   | _        |                |                                        |
|                           | 1 315-2 DP                | rhoribos(i), brimasielsystelli (i  | <u> </u> |                  |   |          |                |                                        |
| 1 X2 DP                   | Master                    |                                    |          |                  |   |          |                | SM 321 DI16xAU12U                      |
| 3                         |                           |                                    |          |                  |   |          |                | SM 321 DI16xAC120                      |
| 4 🚺 DI16                  | 5xDC24V                   |                                    |          |                  |   |          |                | SM 321 DI16xDC24\                      |
| 5                         |                           |                                    |          |                  |   |          | ľ              | SM 321 DI16xDC24\                      |
| 6                         |                           |                                    |          |                  |   |          | l (            | SM 321 DI16xDC24\                      |
| 17 1                      |                           |                                    |          |                  |   |          |                | SM 321 DI16xDC24\                      |
| 1                         |                           |                                    |          |                  |   |          | 1 1            | SM 321 DI16xDC24\                      |
|                           |                           |                                    |          |                  |   | ЪĽ       | J J            | SM 321 DI16xDC24\                      |
|                           |                           |                                    |          |                  |   |          |                | SM 321 DI16xDC24                       |
| () (D)                    |                           |                                    |          |                  |   |          |                | SM 321 DI16xDC24V                      |
|                           |                           |                                    |          |                  |   |          |                | SM 321 DI16XDC48-<br>SM 321 DI32vAC120 |
| Steckplatz                | Baugruppe                 | Bestellnummer                      | MPI-Adr  | E                | A | K        |                | SM 321 DI32xAC12C                      |
| 1                         | PS 307 2A                 | 6ES7 307-1BA00-0AA0                |          |                  |   |          |                | SM 321 DI32xDC24                       |
| 2                         | SPU 315-2 DP              | 6ES7 315-2AF03-0AB0                | 2        |                  |   |          |                | SM 321 DI4xNAMUF                       |
| <u>X2</u>                 | DP-Master                 |                                    |          | 1023             |   | - 11     |                | SM 321 DI8xAC120/                      |
| 3                         |                           |                                    |          |                  |   | - 11     |                | SM 321 DI8xAC120/                      |
| 4                         | DI16xDC24V                | 6ES7 321-18H01-0AA0                |          | 01               |   | - 11     |                | SM 321 DI8xAC230V                      |
| 5                         |                           |                                    |          |                  |   | - 11     |                |                                        |
|                           |                           |                                    |          | $\left  \right $ |   |          | 6ES7 321-1BI   | H01-0AA0 €<                            |
| 8                         |                           |                                    |          |                  |   | -        | Digitaleingabe | ebaugr. DI16 24V,                      |
|                           |                           |                                    |          |                  |   | <b>-</b> | anzeiung re    |                                        |
| J<br>Die Gieren er Vellek |                           |                                    |          |                  |   |          |                |                                        |
| Einfügen möglich          |                           |                                    |          |                  |   |          |                | JANG //                                |

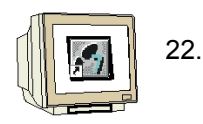

Im nächsten Schritt ziehen wir das Ausgangsmodul für 16 Ausgänge auf den fünften Steckplatz
 Dabei kann die Bestellnummer des Moduls auf der Front abgelesen werden. (→ SIMATIC-300
 → DO-300 → SM 322 DO16xDC24V/0,5A).

|          | HW Koni<br>Station                                                                                                | f <b>ig - [</b><br><u>B</u> eart      | CPU315_<br>beiten <u>E</u> ir                    | _ <b>2DP (K</b> o<br>nfügen Z | <b>onfigur</b><br>Zielsyste | a <mark>tion) e</mark> l<br>m <u>A</u> nsicht | t <b>200s]</b><br>E <u>x</u> tras | <u>F</u> enster | <u>H</u> ilfe |         |          |    |             |          |           |                                                                               |                                                                                                    | - 0 ×                                                                                                    |
|----------|----------------------------------------------------------------------------------------------------|---------------------------------------|--------------------------------------------------|-------------------------------|-----------------------------|-----------------------------------------------|-----------------------------------|-----------------|---------------|---------|----------|----|-------------|----------|-----------|-------------------------------------------------------------------------------|----------------------------------------------------------------------------------------------------|----------------------------------------------------------------------------------------------------|
| [        | ב ≈⊧                                                                                                    | . 🖼                                   | <b>F</b> 11 <i>E</i>                             |                               | ß                           | <b>m m</b>                                    |                                   |                 | <b>\?</b>     |         |          |    |             | _        |           |                                                                               |                                                                                                    |                                                                                                    |
| -        | (0) UR<br>1 (1)<br>2 (1)<br>3<br>4 (1)<br>5 (1)<br>6<br>7<br>(1)<br>(1)<br>(1)<br>(1)<br>(1)<br>(1)<br>(1)<br>(1) | PS 30<br>CPU<br>2/PM<br>DI16x<br>DO16 | 7 2A<br>315-2 DF<br>(av/ar<br>DC24V<br>xDC24V//0 | .54                           |                             | OFIBUS(1)                                     | DP-Masi                           | tersystem       | (1)           | -       |          |    | •<br>•<br>• | Profil:  |           | lard<br>0-300<br>SM 3<br>SM 3<br>SM 3<br>SM 3<br>SM 3<br>SM 3<br>SM 3<br>SM 3 | 22 D016;<br>22 D016;<br>22 D016;<br>22 D016;<br>22 D016;<br>22 D016;<br>22 D016;<br>22 D016;<br>22 D032;<br>22 D032;<br>22 D032;<br>22 D032;<br>22 D032;<br>22 D04;<br>22 D04;<br>22 D04;<br>22 D04;<br>22 D04;<br>22 D04;<br>22 D04;<br>22 D04;<br>22 D04;<br>22 D04;<br>22 D04;<br>22 D04;<br>22 D04;<br>22 D04;<br>22 D04;<br>22 D04;<br>22 D04;<br>22 D04;<br>22 D04;<br>22 D04;<br>22 D04;<br>22 D04;<br>22 D04;<br>22 D04;<br>22 D016;<br>22 D016; | AC12<br>AC12<br>AC12<br>AC12<br>DC24<br>DC24<br>AC12<br>AC12<br>AC12<br>DC24<br>DC24<br>DC24<br>DC24<br>DC24 |
|          | Steckplatz                                                                                                    | 11                                    | Baugr                                            | unne                          |                             | Bestellou                                     | mmer                              |                 | L N           | 1PI-6dr | l F      | ۵  | к           |          | · · · ·   | SM 3                                                                          | 22 D08x4                                                                                                    | VC120                                                                                                    |
|          | 1                                                                                                    |                                       | PS 307.2                                         | 0000<br>00                    |                             | 6ES7 307-                                     | 1BA00-04                          | 200             | - 1           |         | <u> </u> |    | 1           |          |           | 5M 3<br>64 2                                                                  | 22 008%                                                                                                    | ACT20                                                                                                    |
|          | 2                                                                                                    |                                       | CPU 31                                           | 5-2 DP                        |                             | 6ES7 31                                       | 5-2AF03                           | -OABO           | 2             |         |          |    |             |          |           | 5M 3                                                                          | 22 DUOX4<br>22 DO8v/                                                                                                    | VC230                                                                                                    |
|          | X2                                                                                                    | ī                                     | DF-Mas                                           | her                           |                             |                                               |                                   |                 |               |         | 1023     |    |             |          |           | SM 3                                                                          | 22 D 0 8xF                                                                                                    | 0230                                                                                                    |
|          | 3                                                                                                    |                                       |                                                  |                               |                             |                                               |                                   |                 |               |         |          |    |             |          | <b>1</b>  | SM 3                                                                          | 22 D08xD                                                                                                    | C24V                                                                                                    |
|          | 4                                                                                                    |                                       | DI16xDC                                          | :24V                          |                             | 6ES7 321-                                     | 1BH01-0                           | 440             |               |         | 01       |    |             |          |           | SM 3                                                                          | 22 D 0 8xD                                                                                                    | C24V 🔻                                                                                                    |
|          | 5                                                                                                    |                                       | DO16xD                                           | C24V/0.5                      | iA.                         | 6ES7 322-                                     | 1BH01-0                           | 440             |               |         |          | 45 |             | •        |           |                                                                               |                                                                                                    |                                                                                                    |
|          | 6                                                                                                    |                                       |                                                  |                               |                             |                                               |                                   |                 |               |         |          |    |             | 6ES7     | 322-1BH   | 101-044                                                                       | 0                                                                                                    | <u> </u>                                                                                                    |
|          | 7                                                                                                    | _                                     |                                                  |                               |                             |                                               |                                   |                 |               |         |          |    | _           | Digita   | alausgabe | ebaugr.                                                                       | D016                                                                                                    |                                                                                                    |
|          | 8                                                                                                    |                                       |                                                  |                               |                             |                                               |                                   |                 |               |         |          |    |             | 2477     | 0.5A, Wi  | irzelung                                                                      | 8                                                                                                    |                                                                                                    |
| l<br>Eir | ,<br>nfügen mögl                                                                                                  | ich                                   |                                                  |                               |                             |                                               |                                   |                 |               |         |          |    |             | <u> </u> |           |                                                                               |                                                                                                    | Änd //                                                                                                    |

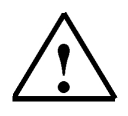

Hinweis: Die Bestellnummer der Baugruppe, wird in der Fußzeile des Katalogs angezeigt.

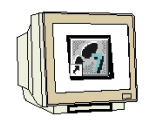

23. Rechts von der CPU315-2DP ist ein Balken angeordnet, das sogenannte **,Mastersystem'**, an den Sie PROFIBUS- Slaves anordnen können. Dies geschieht, indem Sie das gewünschte Modul

(Hier die **,ET200S/CPU'** als **,Bereits projektierte Station'** ) aus dem Hardwarekatalog in dem Pfad

**,ET200S/CPU'** per Drag & Drop mit der Maus anklicken und zum Mastersystem ziehen. ( $\rightarrow$  PROFIBUS DP  $\rightarrow$  bereits projektierte Station  $\rightarrow$  ET 200S/CPU).

| 🙀 H'W Konfig - [CPU315_2DP (Konfiguration) et200s]                                                                                                    |                                                                                                    |
|----------------------------------------------------------------------------------------------------|----------------------------------------------------------------------------------------------------|
| 🛍 Station Bearbeiten Einfügen Zielsystem Ansicht Extras Fenster Hilfe                                                                                                    | <u>_8×</u>                                                                                                    |
|                                                                                                    |                                                                                                    |
| Image: CPU 315-2 DP     PROFIBUS(1): DP-Mastersystem (1)       Image: CPU 315-2 DP     Image: CPU 315-2 DP       Image: X2     Image: DPMaster       Image: Amage: CPU 315-2 DP     Image: Amage: CPU 315-2 DP       Image: X2     Image: DPMaster       Image: Amage: CPU 315-2 DP     Image: Amage: CPU 315-2 DP       Image: Amage: Amage: CPU 315-2 DP     Image: CPU 315-2 DP       Image: Amage: Amage: Amage: CPU 315-2 DP     Image: CPU 315-2 DP       Image: Amage: Amage: Amage: CPU 315-2 DP     Image: CPU 315-2 DP       Image: Amage: Amage: Amage: CPU 315-2 DP     Image: CPU 315-2 DP       Image: Amage: Amage: Amage: CPU 315-2 DP     Image: CPU 315-2 DP       Image: Amage: Amage: Amage: CPU 315-2 DP     Image: CPU 315-2 DP       Image: Amage: Amage: Amage: CPU 315-2 DP     Image: CPU 315-2 DP       Image: Amage: Amage: Amage: CPU 315-2 DP     Image: CPU 315-2 DP       Image: Amage: Amage: Amage: Amage: CPU 315-2 DP     Image: CPU 315-2 DP       Image: Amage: Amage: Amage: Amage: Amage: Amage: CPU 315-2 DP     Image: Amage: CPU 315-2 DP       Image: Amage: Amage: | Profil: Standard     PROFIBUS-OP     Dereits projektierte Station     CPU 31x-2 DP     CPU 31x-2 DP     F 12005 / CPU     F 2505 / CPU     F 2505 / CPU                                                                                                    |
| PROFIBUS(1): DP-Mastersystem (1)                                                                                                    | ENCODER<br>                                                                                                    |
| PROFIBUS-Adresse Baugruppe Bestellnummer Diagnos                                                                                                    | ET 200C<br>ET 200L<br>ET 200M<br>ET 200S<br>ET 200S<br>ET 200V<br>ET 200V<br>ET 200V<br>ET 200V<br>ET 200V<br>ET 200V<br>ET 200V<br>ET 200K<br>ET 200K<br>ET 200K<br>ET 200K<br>ET 200K<br>ET 200K<br>ET 200L<br>ET 200S<br>ET 200L<br>ET 200S<br>ET 200V<br>ET 200L<br>ET 200L<br>ET 200L<br>ET 200L<br>ET 200S<br>ET 200L<br>ET 200L<br>ET |
| Drücken Sie F1, um Hilfe zu erhalten.                                                                                                    | Änd //                                                                                                    |

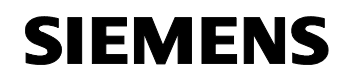

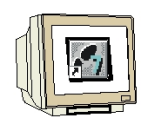

24. Beim Eintragen der ET 200S/CPU als Slave erscheint folgendes Fenster, in dem Sie den vorher bereits projektierten Slave (PROFIBUS- Adresse 3) mit der CPU 315-2DP als Master ,koppeln' müssen. (→ Koppeln )

| DP | Slave Eigenscl                                                                            | haften                                      |                                 |                         |                   | ×     |
|----|-------------------------------------------------------------------------------------------|---------------------------------------------|---------------------------------|-------------------------|-------------------|-------|
| A  | Igemein Kopplui                                                                           | ng Konfiguration                            |                                 |                         |                   |       |
|    | - Projektierte Slav                                                                       | /e-Steuerungen                              |                                 |                         |                   |       |
|    | Mit dem PROFI<br>Wählen Sie ein                                                           | BUS-Master können p<br>en Slave und drücker | rojektierte Sla<br>Sie "Koppelr | ave-Steuerungen<br>n'': | gekoppelt werden. |       |
|    | Slave                                                                                     | PROFIBUS                                    | Adresse                         | in Station              | Steckplatz        |       |
|    | DP-Slave                                                                                  | PROFIBUS(1)                                 | 3                               | ET200S                  | 0/2/1             |       |
|    |                                                                                           |                                             |                                 |                         |                   |       |
|    |                                                                                           |                                             |                                 |                         |                   |       |
|    |                                                                                           |                                             |                                 |                         |                   |       |
|    |                                                                                           |                                             |                                 |                         |                   |       |
|    | , <u> </u>                                                                                |                                             |                                 |                         | Koppeln           |       |
|    |                                                                                           |                                             |                                 |                         | 3                 |       |
| [  | -Aktive Kopplung                                                                          | 9                                           |                                 |                         |                   |       |
|    | <keine kopplun<="" td=""><td>ig&gt;</td><td></td><td></td><td></td><td>_    </td></keine> | ig>                                         |                                 |                         |                   | _     |
|    |                                                                                           |                                             |                                 |                         | Losen             |       |
| Г  | ок                                                                                        |                                             |                                 |                         | Abbrechen         | Hilfe |
| _  |                                                                                           |                                             |                                 |                         |                   |       |

25. Nach dem Koppeln wird die ET 200S als aktive Kopplung eingetragen. Diese Kopplung wird dann mit **,OK**' übernommen. ( → OK )

| DP Slave Eigensc                                     | haften                                                            |                                |                  |                  | ×          |
|------------------------------------------------------|-------------------------------------------------------------------|--------------------------------|------------------|------------------|------------|
| Allgemein Kopplu                                     | ng Konfiguration                                                  |                                |                  |                  |            |
| Projektierte Slav<br>Mit dem PROFI<br>Wählen Sie ein | re-Steuerungen<br>BUS-Master können pro<br>en Slave und drücken S | ojektierte Sla<br>Sie "Koppeln | ve-Steuerungen g | gekoppelt werder | <b>ì</b> . |
| Slave                                                | PROFIBUS                                                          | Adresse                        | in Station       | Steckpla         | 17         |
| <b>1</b>                                             |                                                                   | _                              |                  | Kopp             | Þ          |
| Aktive Kopplung<br>Slave ET200S<br>0/2/1             | )<br>/ CPU PROFIBUS-Adr.                                          | =3 in Station                  | =ET200S Steckpl  | latz             | en         |
| OK                                                   |                                                                   |                                |                  | Abbrechen        | Hilfe      |

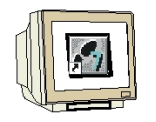

 Mit einem Doppelklick wird dann die am Mastersystem eingetragene ,(3) ET200S/CPU' angewählt. (→ (3) ET200S/CPU )

| 🖳 HW Konfig - [CPU315_2DP (Konfiguration) et200s]                                                                                                    |                                                                                                    |
|----------------------------------------------------------------------------------------------------|----------------------------------------------------------------------------------------------------|
| 메이 Station Bearbeiten Einfügen Zielsystem Ansicht Extras Fenster Hilfe                                                                                                    | _ 8 ×                                                                                                    |
|                                                                                                    |                                                                                                    |
| Image: CPU 315-2 DP         PROFIBUS(1): DP-Mastersystem (1)           2         CPU 315-2 DP           3         ET2005           4         D116xDC24V/0.5A           5         D016xDC24V/0.5A           6 | Profit Standard  PROFIBUS-DP  bereits projektierte Station  CPU 31×2 DP  ET2005 / CPU  ST.300 CP 342-5 DP SI&  ST.300 CP 342-5 DP  SIMATIC OP  CP 342-5 als DP-Master  DP/AS-i  DP/AS-i  DP/AS-i  DP/AS-i  ET 2008  ET 2008  ET 2004  ET 2004  ET 2005  ET 2004  ET 2004  ET 2004  ET 2004  ET 2004  ET 2004  ET 2005  ET 2004  ET 2004  ET 2005  ET 2004  ET 2005  ET 2005  ET 2004  ET 2005  ET 2005 |
| Drücken Sie F1, um Hilfe zu erhalten.                                                                                                    |                                                                                                    |

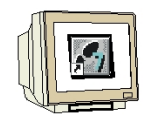

27. In dem darauffolgenden Dialog **,Konfiguration'** können dann mit einem Klick auf **,Neu'** die Datenbereiche für die Kommunikation zwischen der ET200S/CPU und der CPU 315-2DP eingerichtet werden.

#### Von CPU 315-2DP zu ET200S/CPU:

Mode: MasterSlave

Ausgangsbereich CPU 315-2DP: A10; Länge 1Wort; Konsistenz über die Einheit von einem Wort Eingangsbereich ET 200S/CPU: E10; Länge 1Wort; Konsistenz über die Einheit von einem Wort **Von ET200S/CPU zu CPU 315-2DP:** 

#### Mode: MasterSlave

Ausgangsbereich ET 200S/CPU: A10; Länge 1Wort; Konsistenz über die Einheit von einem Wort Eingangsbereich CPU 315-2DP: E10; Länge 1Wort; Konsistenz über die Einheit von einem Wort Diese Einstellungen werden dann mit **,OK'** übernommen. ( $\rightarrow$  Konfiguration  $\rightarrow$  Neu  $\rightarrow$  OK  $\rightarrow$  OK )

| Mode F                    | artner-DP-Adr  | Partner-Adr     | lokale Adr   | Länge            | Konsistenz              |           |
|---------------------------|----------------|-----------------|--------------|------------------|-------------------------|-----------|
| MS 2<br>MS 2              |                | E 10            | E 10<br>A 10 | 1 Wort<br>1 Wort | Einheit                 |           |
|                           | Eigensch       | aften - DP Sla  | we – Konfigu | ration - Zei     | le 1                    |           |
|                           | Mode:          |                 | MS           | - (Maste         | er-Slave-Konfiguration) |           |
|                           | ⊢DP-Pa         | rtner: Master — |              |                  | al: Slave               |           |
|                           | DP-Ac          | Iresse:         | 2            |                  | -Adresse:               | 3         |
| NI                        | Name           |                 | DP-Master    | - Na             | me:                     | DP-Slave  |
| Neu                       | Adreß          | Тур:            | Ausgang      | - Ad             | гев-Тур:                | Eingang 💌 |
| S Master-Slave<br>Master: | -Kor<br>Adres: | se:             | 10           |                  | resse:                  | 10        |
| Station:<br>Kommentar:    | "Steck         | kplatz":        | 4            | - "SI            | teckplatz'':            | 4         |
|                           | Prozel         | Babbild:        | OB1-PA       | - Pro            | ozeßabbild:             | OB1-PA 💌  |
| ок                        | Alarm-         | OB:             |              | Dia              | agnoseadresse:          |           |
|                           | Länge          | : 1             |              | Kommenta         | r:                      |           |
|                           | Einhei         | t Jw            | ort 💌        |                  |                         | A         |
|                           | Konsis         | stenz: Eir      | nheit 💌      |                  |                         | *         |

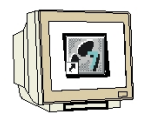

28. Die Konfigurationstabelle wird nun noch durch einen Klick auf , gespeichert und übersetzt. Dann wird die Hardwarekonfiguration mit einem Klick auf , geschlossen.

| (→ |  | $\rightarrow$ | X) |
|----|--|---------------|----|
|----|--|---------------|----|

| Image: Station       Bearbeiten       Einifigen       Zielsystem       Ansicht       Extras       Fenster       Hilfe         Image: Station       Image: Station                                                                                                    |
|----------------------------------------------------------------------------------------------------|
| Image: Second second second |
| Image: CPU 315-2 DP         PROFIBUS(1): DP-Mastersystem (1)         Image: CPU 315-2 DP           2         CPU 315-2 DP         Image: CPU 315-2 DP         Image: CPU 315-2 DP           3         Image: CPU 315-2 DP         Image: CPU 315-2 DP         Image: CPU 315-2 DP           4         D116xDC24V         Image: CPU 315-2 DP         Image: CPU 315-2 DP           5         D016xDC24V/0.5A         Image: CPU 315-2 DP         Image: CPU 315-2 DP           6         Image: CPU 315-2 DP         Image: CPU 315-2 DP         Image: CPU 315-2 DP           4         D116xDC24V/0.5A         Image: CPU 315-2 DP         Image: CPU 315-2 DP         Image: CPU 315-2 DP           6         Image: CPU 315-2 DP         Image: CPU 315-2 DP         Image: CPU 315-2 DP         Image: CPU 315-2 DP           6         Image: CPU 315-2 DP         Image: CPU 315-2 DP                                                                                                    |
| X-H       X-BM 147 / CPU         Y       DP/A5:i         DP/PA-Link       DP/PA-Link         DP/PA-Link       ENCODER         ET 2005 / CPU       ET 2008         Steckplatz       Baugruppe         Bestellnummer       E-Adresse         A       K         Basismodul ET 200S         ET 200K         ET 200K                                                                                                    |

29. Aus dem **,SIMATIC Manager'** den Baustein **,OB1'** für die **,ET200S'** mit einem Doppelklick öffnen ( → OB1)

| SIMATIC Manager - et200s                                                                                                    | _ 🗆 × |
|----------------------------------------------------------------------------------------------------|-------|
| Datei Bearbeiten Einfügen Zielsystem Ansicht Extras Fenster Hilfe                                                                                                    |       |
| X 🗈 🗈 🌰 🔍 💁 🕒 😳 🔛 🗰 🗈 < Kein Filter >                                                                                                    | l     |
| 🔄 et200s C:\SIEMENS\STEP7\S7proj\et200s                                                                                                    |       |
| Image: Systemdaten       Image: Systemdaten       Image: S |       |
|                                                                                                    |       |
| Delichen Cir Eftung Life zu schalten                                                                                                    |       |
| Drucker die Fri, un mile zu erflatten.                                                                                                    |       |

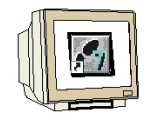

Optional die Eigenschaften des OB1 zur Dokumentation eintragen und mit ,OK' übernehmen.
 (→OK)

| Eig | jenschaften - Organisa     | ationsbaustein                 |                     | ×     |
|-----|----------------------------|--------------------------------|---------------------|-------|
| 1   | Allgemein - Teil 1 Allgeme | ein - Teil 2 Aufrufe Attribute |                     |       |
|     | <u>N</u> ame:              | 081                            |                     |       |
|     | Symbolischer Name:         |                                |                     |       |
|     | Symbol <u>k</u> ommentar:  |                                |                     |       |
|     | <u>E</u> rstellsprache:    | AWL                            |                     |       |
|     | Projektpfad:               |                                |                     |       |
|     | Speicherort des Projekts:  | C:\SIEMENS\STEP7\S7proj\et20   | )Os                 |       |
|     |                            | Code                           | Schnittstelle       |       |
|     | Erstellt am:               | 23.03.2001 19:42:41            |                     |       |
|     | Zuletzt geändert am:       | 15.02.1996 16:51:12            | 15.02.1996 16:51:12 |       |
|     | K <u>o</u> mmentar:        | "Main Program Sweep (Cycle)"   |                     | ×     |
| Ē   | ОК                         |                                | Abbrechen           | Hilfe |

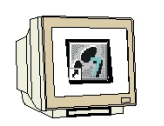

31. Mit 'KOP, AWL, FUP- S7 Bausteine programmieren' haben Sie jetzt einen Editor, der Ihnen die Möglichkeit gibt Ihr STEP 7-Programm entsprechend zu erstellen. Hierzu ist der Organisationsbaustein OB1 mit dem ersten Netzwerk bereits geöffnet worden. Um Ihre ersten Verknüpfungen erstellen zu können müssen Sie das erste Netzwerk markieren. Jetzt können Sie Ihr erstes STEP 7- Pogramm schreiben. Einzelne Programme werden in STEP 7 üblicherweise in Netzwerke unterteilt. Sie öffnen ein neues Netzwerk, indem Sie auf das

Netzwerksymbol ,  $\square$  'klicken. Das zu testende STEP 7- Programm kann jetzt gespeichert ,  $\square$  werden. (  $\rightarrow$  ,  $\square$  ')

| KOP/AWL/FUP -            | [OB1      | et200s\ET20(  | )5\IM151 / CPU]   |                  |            |                                     |
|--------------------------|-----------|---------------|-------------------|------------------|------------|-------------------------------------|
| 🕞 Datei Bearbeiten       | Einfüg    | en Zielsystem | Test Ansicht Extr | as Fenster Hilfe |            | _ B ×                               |
| □☞₽₽                     | 3         |               |                   | 60 !«»! [        |            | ╟╫╲╝┟┑┰                             |
| OB1 : "Main F            | rogram    | . Sweep (Cyo  | le)"              |                  |            |                                     |
| Kommentar:               |           |               |                   |                  |            | Reues Netzwerk                      |
|                          |           |               |                   |                  |            | E FC Bausteine                      |
| Netzwerk 1: Ti           | tel:      |               |                   |                  |            | SFB Bausteine                       |
| Kommentar:               |           |               |                   |                  |            | SFC Bausteine     Multiinstanzen    |
|                          |           |               |                   |                  |            |                                     |
| U                        | Е         | 10.0          |                   |                  |            | T                                   |
| U                        | E         | 1.0           |                   |                  |            |                                     |
| =                        | A         | 2.0           |                   |                  | _          |                                     |
| •                        |           |               |                   |                  |            | Programmele                         |
|                          |           | 1 014         | /                 | 1 1 2            |            |                                     |
|                          | : Fehler  | A 2: Info     | A 3: Querverweise | A 4: Uperand     | eninto A 5 | : Steuern A 6: Diagnose A 7: Vergle |
| Drücken Sie F1, um Hilfe | e zu erha | lten.         |                   | 🕤 🖸 offli        | ne Abs     | s < 5.2 Einfg //                    |

32. Aus dem ,**SIMATIC Manager**' den Baustein ,**OB1**' für die ,**CPU315\_2DP**' mit einem Doppelklick öffnen (→ OB1)

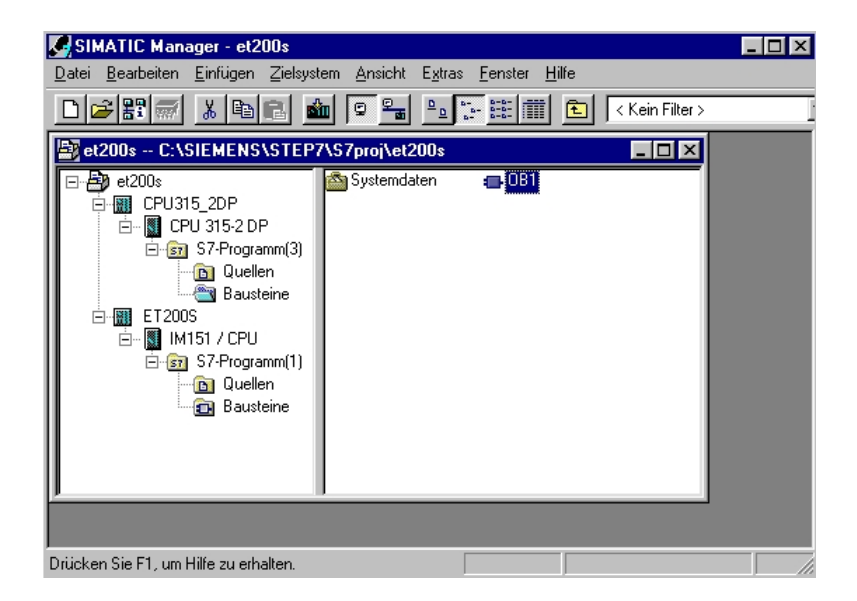

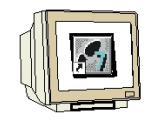

Optional die Eigenschaften des OB1 zur Dokumentation eintragen und mit ,OK' übernehmen.
 (→OK)

| Eigenschaften - Organis    | ationsbaustein                 |                     | ×     |
|----------------------------|--------------------------------|---------------------|-------|
| Allgemein - Teil 1 Allgeme | ein - Teil 2 Aufrufe Attribute |                     |       |
| <u>N</u> ame:              | 081                            |                     |       |
| Symbolischer Name:         |                                |                     |       |
| Symbolkommentar:           |                                |                     |       |
| <u>E</u> rstellsprache:    | AWL                            |                     |       |
| Projektpfad:               |                                |                     |       |
| Speicherort des Projekts:  | C:\SIEMENS\STEP7\S7proj\et2    | 200s                |       |
| Erstellt am:               | Code<br>23.03.2001 20:12:01    | Schnittstelle       |       |
| Zuletzt geändert am:       | 15.02.1996 16:51:12            | 15.02.1996 16:51:12 |       |
| K <u>o</u> mmentar:        | "'Main Program Sweep (Cycle)'' |                     | ×     |
| OK                         |                                | Abbrechen           | Hilfe |

34. Mit 'KOP, AWL, FUP- S7 Bausteine programmieren' haben Sie jetzt einen Editor, der Ihnen die Möglichkeit gibt Ihr STEP 7-Programm entsprechend zu erstellen. Hierzu ist der Organisationsbaustein OB1 mit dem ersten Netzwerk bereits geöffnet worden. Um Ihre ersten Verknüpfungen erstellen zu können müssen Sie das erste Netzwerk markieren. Jetzt können Sie Ihr erstes STEP 7- Pogramm schreiben. Einzelne Programme werden in STEP 7 üblicherweise in Netzwerke unterteilt. Sie öffnen ein neues Netzwerk, indem Sie auf das

Netzwerksymbol , Klicken. Das zu testende STEP 7- Programm kann jetzt gespeichert , kwerden (

| KOP/AWL/FUP - [OB1 et200s\CPU315_2DP\CPU 315-2 DP]                       |                                                             |
|--------------------------------------------------------------------------|-------------------------------------------------------------|
| 🕞 Datei Bearbeiten Einfügen Zielsystem Test Ansicht Extras Fenster Hilfe |                                                             |
|                                                                          | -#-0@ <b>\$</b>                                             |
| OB1 : "Main Program Sweep (Cycle)"                                       |                                                             |
| Kommentar:                                                               | EB Bausteine                                                |
|                                                                          |                                                             |
| Netzwerk 1/: Titel:                                                      | SFB Bausteine                                               |
|                                                                          | SFC Bausteine                                               |
| Kommentar:                                                               | Multiinstanzen                                              |
|                                                                          | 🗄 🎢 Bibliotheken                                            |
| U E 0.0                                                                  | T T                                                         |
| = A 10.0                                                                 | <u></u>                                                     |
|                                                                          |                                                             |
|                                                                          | Programmele                                                 |
|                                                                          | <u> </u>                                                    |
| XIII I: Fehler λ 2: Info Λ 3: Querverweise λ 4: Operandeninfo λ 5: S     | Steuern $\lambda$ 6: Diagnose $\lambda$ 7: Vergl $\epsilon$ |
| Drücken Sie F1, um Hilfe zu erhalten.                                    | <5.2 Einfg                                                  |

#### Hinweis

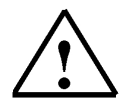

Da nach dem Übertragen der Hardware-Konfiguration die Master CPU315-2DP ihren Slave sucht und auch der Slave ET200S den Masteraufruf erwartet, ist es notwendig in den beiden CPU's die Organisationsbausteine OB82 und OB86 zu erstellen.

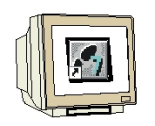

35. Im **,SIMATIC Manager**' werden nun die **,Einstellungen**' der **,PG/PC-Schnittstelle**' für das Laden der Daten in die CPU 315-2DP kontrolliert. (→ Extras → Einstellungen → PG/PC-Schnittstelle einstellen)

| DI≇₿₩IX®®I&®°₽                                                                                                    | <u>Einstellungen</u> Ctrl+Alt+                                                                                       | εF |
|----------------------------------------------------------------------------------------------------|----------------------------------------------------------------------------------------------------|----|
| et200s C:\SIEMENS\STEP7\S7proj\et<br>                                                                                         | Sprache für An <u>z</u> eigegeräte<br>Texte ü <u>b</u> ersetzen<br><sup>c</sup> Texte mehrsprachig <u>v</u> erwalten | ;  |
| ⊡-∰ CPU315_2DP<br>⊡-∰ CPU 315-2 DP<br>⊡- S7-Programm(3)                                                                       | Umverdrahten<br>Ablaufeigenschaften                                                                                  |    |
| □ Quellen<br>□ ⊕ Bausteine<br>E T2005<br>□ ⊕ M IM151 / CPU<br>□ ⊕ S7-Programm(1)<br>□ ⊕ Quellen<br>□ ⊕ Quellen<br>□ ⊕ Quellen | Bausteine vergleichen<br><u>R</u> eferenzdaten<br><u>G</u> iobaldaten definieren<br><u>N</u> etz konfigurieren       | ,  |
|                                                                                                    | Baugruppen <u>s</u> imulieren<br>WinCC Objekte importieren                                                           |    |
|                                                                                                    | PG/P <u>C</u> -Schnittstelle einstellen                                                                              |    |

36. **,Eigenschaften'** der Schnittstellenparametrierung für **,PC Adapter(MPI)'** wählen. (→ PC Adapter(MPI) → Eigenschaften)

| PG/PC-Schnittstelle einstellen                                                                             | x                           |
|----------------------------------------------------------------------------------------------------|-----------------------------|
| Zugriffsweg                                                                                                |                             |
| Zugangspunkt der Applikation:                                                                              |                             |
| S70NLINE (STEP 7)> PC Adapter                                                                              | (MPI)                       |
| (Standard für STEP 7)                                                                                      |                             |
| Benutzte Schnittstellengarametrierung:<br>PC Adapter(MPI)                                                  | Eigenschaften               |
| W <keine><br/>₩ PC Adapter<br/>₩ PC Adapter(Auto)<br/>₩ PC Adapter(MPI)<br/>₩ PC Adapter(PR0FIBUS)</keine> | <u>K</u> opieren<br>Löschen |
| (Parametrierung Ihres PC Adapters für ein<br>MPI-Netz)                                                     |                             |
| C Schnittstellen                                                                                           |                             |
| Hinzufügen/Entfernen:                                                                                      | Auswählen                   |
|                                                                                                    | Abbrechen Hilfe             |

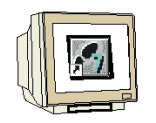

37. Einstellungen des lokalen Anschlusses wählen.

| PG/PC-Schnittstelle einstellen X | PG/PC-Schnittstelle einstellen                                                                       | × |
|----------------------------------|----------------------------------------------------------------------------------------------------|---|
| Eigenschaften - PC Adapter(MPI)  | Eigenschaften - PC Adapter(MPI)                                                                      |   |
| Anschluß an:                     | Anschluß an: COM3<br>Obertragungsgeschwindigkeit: 19200<br>Einstellungen baugruppenglobal übernehmen |   |
| OK Standard Abbrechen Hilfe      | OK Standard Abbrechen Hilfe                                                                          |   |

38. ,**MPI'**- Einstellungen wählen und mit ,**OK'** übernehmen. ( $\rightarrow$  OK  $\rightarrow$  OK )

| Eigenschaften - PC Adapter(MI         | PI) 💌           |
|---------------------------------------|-----------------|
| MPI Lokaler Anschluß                  | _               |
| _ Stationsbezogen                     |                 |
| G/PC ist <u>e</u> inziger Master a    | am Bus          |
| <u>A</u> dresse:                      | 0 *             |
| <u>⊥</u> imeout:                      | 30 s 💌          |
| Netzbezogen                           |                 |
| Ü <u>b</u> ertragungsgeschwindigkeit: | 187.5 kbit/s 💌  |
| Höchste Teilnehmeradresse:            | 31              |
| OK <u>S</u> tandard                   | Abbrechen Hilfe |

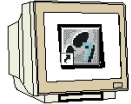

39. Im ,SIMATIC Manager' die Station ,CPU315\_2DP' in die SPS laden. , 2010 . Dabei sollte der Schlüsselschalter der CPU auf STOP stehen und der PC-Adapter mit der MPI-Schnittstelle der CPU 315-2DP verbunden sein! ( $\rightarrow$  CPU315\_2DP  $\rightarrow$  )

| SIMATIC Manager - et200s                                                                                                    |                      |                                            |                     | _ 🗆 × |
|----------------------------------------------------------------------------------------------------|----------------------|--------------------------------------------|---------------------|-------|
| <u>D</u> atei <u>B</u> earbeiten <u>E</u> infügen <u>Z</u> ielsys                                                                                                    | em <u>A</u> nsicht E | i <u>x</u> tras <u>F</u> enster <u>H</u> i | ilfe                |       |
|                                                                                                    |                      | <u>р</u><br>в-<br>в-<br>в-<br>в-<br>в-     | 主 🛛 < Kein Filter > | l     |
| 🔄 et200s C:\SIEMENS\STEP                                                                                                    | ^\S7proj\et20        | Os                                         |                     | Z     |
| E - 200s<br>CPU 315-2 DP<br>E - CPU 315-2 DP<br>E - S7-Programm(3)<br>- S1 Quellen<br>E T200S<br>E - S7-Programm(1)<br>- S1 Programm(1)<br>- S1 Programm(1)<br>- S1 Quellen<br>- S1 Programm(1)<br>- S1 Quellen<br>- S1 Programm(1)<br>- S1 Quellen<br>- S1 Programm(1)<br>- S1 Programm(1)<br>- S1 Pro | <b>ល្រំ</b> Hardware | CPU 31                                     | 5-2 DP              |       |
| Drücken Sie F1, um Hilfe zu erhalten.                                                                                                    |                      |                                            |                     |       |

40. Im ,SIMATIC Manager' werden nun die ,Einstellungen' der ,PG/PC-Schnittstelle' für das Laden der Daten in die ET 200S/CPU auf PROFIBUS- Protokoll umgestellt. ( $\rightarrow$  Extras  $\rightarrow$ Einstellungen  $\rightarrow$  PG/PC-Schnittstelle einstellen)

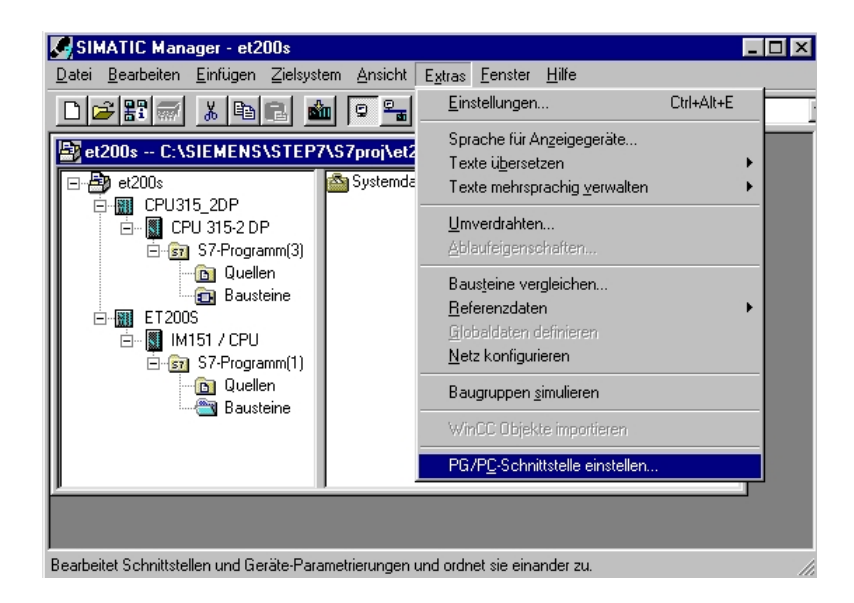

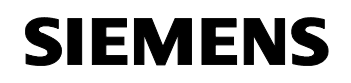

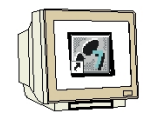

 41. ,Eigenschaften' der Schnittstellenparametrierung f
ür ,PC Adapter(PROFIBUS)' w
ählen. (→ PC Adapter(PROFIBUS) → Eigenschaften)

| PG/PC-Schnittstelle einstellen                                                                                                 | ×                 |
|----------------------------------------------------------------------------------------------------|-------------------|
| Zugriffsweg                                                                                                    |                   |
| Zugangspunkt der Applikation:<br>S7ONLINE (STEP 7)> PC Adap<br>(Standard für STEP 7)<br>Benutzte Schnittstellengarametrierung: | ter(PROFIBUS)     |
| PC Adapter(PROFIBUS)                                                                                                    | Eigenschaften     |
| l ﷺ <keine><br/>ﷺ PC Adapter<br/>ﷺ PC Adapter(Auto)<br/>ﷺ PC Adapter(MPI)<br/>ﷺ PC Adapter(PROFIBUS)</keine>                   | Kopieren          |
| (Parametrierung Ihres PC Adapters für ein<br>PROFIBUS-Netz)                                                                    | 1                 |
| Schnittstellen                                                                                                    |                   |
| Hinzurugen/Entremen:                                                                                                    | <u>A</u> uswahlen |
|                                                                                                    | Abbrechen Hilfe   |

42. Einstellungen des lokalen Anschlusses wählen.

| PG/PC-Schnittstelle einstellen 🔀                                 | PG/PC-Schnittstelle einstellen X<br>Zugriffsweg         |
|------------------------------------------------------------------|---------------------------------------------------------|
| Eigenschaften - PC Adapter(MPI)       MPI       Lokaler Anschluß | Eigenschaften - PC Adapter(MPI)                         |
| Anschluß an:                                                     | Anschluß an: COM3<br>Ubertragungsgeschwindigkeit: 19200 |
| Einstellungen baugruppenglobal übernehmen                        | Einstellungen baugruppenglobal übernehmen               |
| OK Standard Abbrechen Hilfe                                      | OK Standard Abbrechen Hilfe                             |
| OK Abbrechen Hilfe                                               | OK Abbrechen Hilfe                                      |

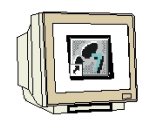

43. ,**PROFIBUS'**- Einstellungen wählen und übernehmen. (  $\rightarrow$  OK  $\rightarrow$  OK )

| Eigenschaften - PC Adapter(PRO        | FIBUS) 🔰                                                   |  |
|---------------------------------------|------------------------------------------------------------|--|
| PROFIBUS Lokaler Anschluß             |                                                            |  |
| Stationsbezogen                       |                                                            |  |
| PG/PC ist einziger Master am Bus      |                                                            |  |
| Adresse:                              | 0                                                          |  |
| <u>T</u> imeout:                      | 30 s 💌                                                     |  |
| Netzbezogen                           |                                                            |  |
| Ü <u>b</u> ertragungsgeschwindigkeit: | 1.5 Mbit/s                                                 |  |
| <u>H</u> öchste Teilnehmeradresse:    | 126 💌                                                      |  |
| <u>P</u> rofil:                       | DP<br>Standard<br>Universell (DP/FMS)<br>Benutzerdefiniert |  |
|                                       | Busparameter                                               |  |
| Netzkonfiguration                     |                                                            |  |
| Forgende Netzkonfiguration be         | rucksichugen                                               |  |
| Master: 1 📑 Sla                       | aves: 0                                                    |  |
| OK <u>S</u> tandard                   | Abbrechen Hilfe                                            |  |

44. Im ,**SIMATIC Manager'** die Station ,**CPU315\_2DP'** in die SPS laden. , Dabei sollte der Schalter an der ET200S/CPU auf STOP stehen und der PC-Adapter mit der PROFIBUS-Schnittstelle der CPU 315-2DP verbunden sein! Außerdem muss die CPU 315-2DP wiederum

über PROFIBUS mit der ET 200S/CPU verbunden sein. ( $\rightarrow$  ET200S  $\rightarrow$ 

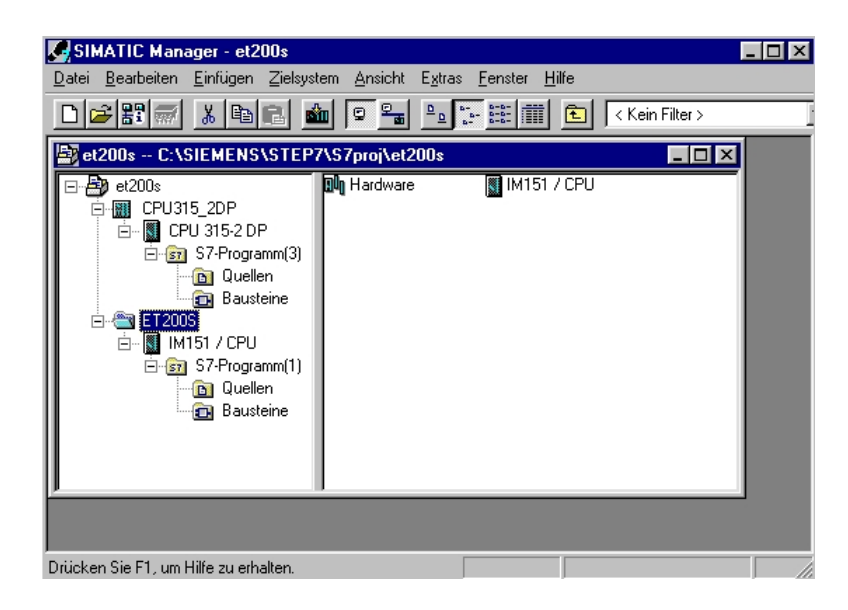

45. Zuerst wird nun die ET200S/CPU auf RUN geschaltet. Ist diese angelaufen, so wird durch Schalten des Schlüsselschalters auf RUN auch in der CPU 315-2DP das Programm gestartet.